5F, Ace Techno Tower B/D 684-1 Deungchon-Dong Gang-Gu Seoul, Korea Phone : 82 2 2659 0055 Fax : 82 2 2659 0086 Web : <u>www.idteck.com</u>

# STARWATCH VIEW PRO SOFTWARE USER MANUAL

# **STARWATCH VIEW PRO User Manual**

| STARWATCH VIEW PRO MAIN FUNCTIONS                                                                                                    | 1                      |
|----------------------------------------------------------------------------------------------------|------------------------|
| STARWATCH VIEW PRO PROGRAM SETUP REQUIREMENTS                                                                                                    | 4                      |
| OPERATING SYSTEM<br>USING HYPER-THREADING TECHNOLOGY PROBLEM<br>MINIMUM SERVER SPECIFICATION<br>RECOMMENDED SERVER SPECIFICATION<br>OPTIMAL SERVER SPECIFICATION                                                                                                    |                        |
| STARWATCH VIEW PRO PROGRAM SETUP                                                                                                    | 6                      |
| OPERATING SYSTEM)<br>MICROSOFT OFFICE 2000 PROGRAM<br>INSTALLATION<br>INSTALLING WEBEYE 2.0 PROGRAM ( FOR WEBGATE WEBEYE SERIES)<br>QUICK INITIALIZE                                                                                                    | 6<br>6<br>7<br>9<br>11 |
| MAIN WINDOW                                                                                                    | 14                     |
| FUNCTION LIST                                                                                                    |                        |
| Toolbar                                                                                                    | 15                     |
| PROGRAM FOLDER                                                                                                    |                        |
| DATABASE STRUCTURE                                                                                                    |                        |
| RUN                                                                                                    |                        |
| PROGRAM CONFIGURATION                                                                                                    |                        |
| CONFIGURATION<br>UDP SEVER BROADCAST<br>IP CHANGE (FOR WEBGATE VIDEO SERVERS)<br>CHANGING IP ADDRESS BY WEBEYE2.0 CONFIGSTATION (FOR WEBGATE VIDEO SERVERS)<br>IP ADDRESS CHANGE (FOR FLEXWATCH VIDEO SERVERS)<br>CAMERA DEFINITION<br>DUAL MONITOR USE<br>CAMERA CHANNEL LOCATION<br>MOVING CHANNEL TO THE OTHER MONITOR.<br>AUTOMATIC DELETE |                        |
| MAIN SCREEN FUNCTION EXPLANATION                                                                                                    |                        |
| Partition Screen Mode Definition<br>Continuous Watch Mode<br>Next View<br>Refresh                                                                                                    |                        |
| Language<br>Event Log                                                                                                    | 41                     |
| LANGUAGE<br>EVENT LOG<br>RECORDED SCREEN PLAYER FUNCTION DEFINITION                                                                                                    |                        |

| CONTINUOUS PLAY                              |    |
|----------------------------------------------|----|
| PLAY LIST SELECT                             | 46 |
|                                              |    |
| MOTION PICTURE EXPORT                        |    |
| CONNECTING & SETTING SERIAL PORT             |    |
| B106 CONNECTING                              |    |
| B101 CONNECTING                              |    |
| SETTING SERIAL PORT                          |    |
| WEBEYE2.0 CONFIGSTATION LOGIN                | 51 |
| Setting Device                               | 51 |
| PTZ DEVICE SETTING                           |    |
| SET PTZ PORT(FOR WEBGATE WEBEYE SERIES)      |    |
| SET PTZ CHANNEL                              |    |
| PTZ OPERATION                                |    |
| PTZ OPERATION                                | 54 |
| PTZ SETTING                                  |    |
| SET PRESET                                   |    |
| SET GROUP                                    |    |
| PTZ PROTOCOL AND DEVICE LIST TO SUPPORT      |    |
| USING MULTI LANGUAGE SETUP PROGRAM           |    |
| SCREEN LAYOUT                                |    |
| Set Language                                 |    |
| Set Menu                                     |    |
| Set Form                                     | 61 |
| SET MESSAGE                                  | 62 |
| SET DROP DOWN LIST                           | 63 |
| Set Etc                                      | 64 |
| DEVICE SPECIFICATION                         |    |
| Network Video Server(WP101/WP106)            | 65 |
| Network Video Server(FlexWATCH 3440)         | 67 |
| DVR(WEBGATE)                                 |    |
| DVR(WIN4NET)                                 | 70 |
| COMPARISON TABLE (VIEW PRO WITH EACH DEVICE) | 71 |

Chapter

# **Installation Environment**

# STARWATCH VIEW PRO Introduction

This chapter explains STARWATCH VIEW PRO's main functions and installation environment.

## **STARWATCH VIEW PRO MAIN FUNCTIONS**

STARWATCH VIEW PRO Program could be linked to our existing access control programs, STARWATCH ITDC PRO/STARWATCH DUAL PRO, and provide visual power of Digital watching and recording.

STARWATCH VIEW PRO is perfectly compatible with our Access Control System software and can control various digital surveillance support and additional function which will increase your ability to secure the willing perimeter.

#### Recommended Device Adoption

STARWATCH VIEW PRO supports integrating various image observational device.

| Provider                          | Туре                 | Model                              |  |  |  |
|-----------------------------------|----------------------|------------------------------------|--|--|--|
|                                   | Network Video Server | WebEye B101(1CH), WebEye B106(6CH) |  |  |  |
| WebCata                           |                      | eDVR DS1600 Series(16CH),          |  |  |  |
| webGale                           | DVR                  | eDVR DS800(8CH),                   |  |  |  |
| www.wegbateinc.com                |                      | eDVR DS412(4CH+IPCam 12CH),        |  |  |  |
|                                   |                      | i-Rec B104(4CH)                    |  |  |  |
| Seyeon Tech                       | Natural Video Conver | FW-3440(4CH),                      |  |  |  |
| www.flexwatch.com                 | Network video Server | FW-3110(1CH)                       |  |  |  |
|                                   |                      | Netsafe-DVR 1000Series             |  |  |  |
| Win4NET<br><u>www.Win4NET.com</u> | DVR                  | Netsafe-DVR 2000Series             |  |  |  |
|                                   |                      | Netsafe-DVR 3000Series             |  |  |  |
|                                   |                      | Netsafe-DVR 7000Series             |  |  |  |

\* Please refer to each device manufacture website according to detail device specification.

STARWATCH VIEW PRO is continuously going to support various kinds of DVR.

#### • Dual Monitor Support

One monitor can display 16 channels at a time and 32 channels can be sensed at a time when using dual monitor-support VGA card.

#### Multi Screen Support

The software supports multi screen function (1, 4, 10, 13, 16) which user can choose the number of screens to display according to his/her convenience after considering the number of cameras and importance of the viewing sites. We recommend the user to put important viewing site at the convenient location among the partitions.

#### Continuous surveillance option

It supports continuous surveillance on (1, 4, 10, 13, 16) channels. Use this option on your own convenience.

#### PreAlarm function

STARWATCH VIEW PRO the recording function for passed view in buffer from minimum 5Sec to maximum 30Sec. When card event alarm or something unusual occurs, recording or viewing initiates according to the time schedule user arranged previously..

#### Event log and Map Function Support

When an event alarm occurs, according to preset configuration, designated recording and viewing function will initiate and show the surveillance site together with the location of the camera on the perimeter's blue print. Recorded viewing will be marked on the event log and it can be play-back or connected to the map(blue print) to see the event-occurred-location

#### • Various Record play-back function

Continuous play-back, forward and reward play, various replay-speed-set function.

#### • Exporting Image and avi file function

Recorded screen can export through BMP and AVI files. Created file through export can be played through image viewer or avi player.

#### • Camera device Search function

It supports to search camera device which is connected through local network. Administrator doesn't have to remember which camera is connected to which IP. This function can save your time.

#### • Multi Language Support

Multi Language support basically two languages (Korean, English). Additional 5 languages can be supported through inputting language-data by user.

#### Unified user interface

User interface of View Pro is unified with iTDC Pro, and Dual Pro (icon images). If you are familiar with our access control software already, it would be very easy to familiarize.

#### **STARWATCH VIEW PRO Program Setup Requirements**

#### **Operating System**

STARWATCH VIEW PRO is 32-bit Windows compatible program. This program can be operated in Windows 2000 Professional, Server Edition and upgrade version, Windows XP Home and Professional Edition.

#### STARWATCH VIEW PRO Program doesn't support Windows 98, ME, NT 4.0.

STARWATCH VIEW PRO Program is recommended to install in Windows 2000 Professional or Windows XP Professional. This OS is powerful and stabilized. It will enable STARWATCH VIEW PRO work steady, and safely.

#### Using Hyper-Threading Technology Problem

Windows2000 operating system does not support Hyper-Threading Technology (HTT). If you want to use HTT, Confirm OS support HTT.

#### **Minimum Server Specification**

Minimum configuration is suitable to the less than 6channel system. Enlargement of memory can improve system function. Sufficient space of HDD makes it possible to record longer time.

- ✓ CPU : Pentium III-700 or higher
- ✓ MEMORY : 256 megabyte or higher
- ✓ HDD : 2G or higher(More than 20G to record screen)
- ✓ NETWORK : 1 Ethernet Card
- ✓ OS : Windows 2000 Professional or Windows XP Home

#### **Recommended Server Specification**

Recommend Configuration is suitable to 6~16 channels system. We recommend PC with f below mentioned specifications. Enlargement of Memory and enough space of HDD recommended.

- ✓ CPU : Pentium 4 1.5G or higher
- ✓ MEMORY : 256 megabyte or higher
- ✓ HDD : 4G or higher(more than 40G to record screen)
- ✓ NETWORK : 1 Ethernet Card

✓ OS : Microsoft Windows 2000 Professional or Microsoft Windows XP Professional

#### **Optimal Server Specification**

Performance Configuration is suitable to 16~32 channels middle to large sized system. We recommend to use Sever Computer with below mentioned specifications. Enlargement of Memory and enough space of HDD recommended.

- ✓ CPU : Pentium 4 -2G or more / recommend dual CPU
- ✓ MEMORY : 512 megabyte or more
- ✓ HDD : 8G or more( more than 80G to record screen)
- ✓ NETWORK : 1 Ethernet Card
- ✓ OS : Microsoft Windows 2000 Server or Microsoft Windows XP Professional

# Installation

# **STARWATCH VIEW PRO Program Installation**

This chapter leads you to install STARWATCH VIEW PRO Program.

# STARWATCH VIEW PRO Program Setup

#### **Operating System)**

The following is the STARWATCH VIEW PRO installation OS.

Microsoft Windows 2000 Professional Edition (SP4 or more)

Microsoft Windows 2000 Server Edition (SP4 or more)

Microsoft Windows XP Home Edition (SP1 or more)

Microsoft Windows XP Professional Edition (SP1 or more)

Also, it is not mandatory, but we recommend installing Internet Explorer 6. If you do not have this browser, you can download at Microsoft Web Site.

http://www.microsoft.com/downloads/search.aspx?displaylang=en

#### Microsoft Office 2000 Program

STARWATCH VIEW PRO uses the Microsoft Access 2000 database within the Microsoft Office 2000 application.

Microsoft Office 2000 program is not mandatory, but it's convenient for database and user operation (Installing Microsoft Office XP works the same). We strongly advise to install it if you already have the program.

#### Installation

Find the setup file in '/install files' folder in the software CD and double click it to initialize its installation.

1) As the following window shows on the screen, click "Next" in order to star the installation process

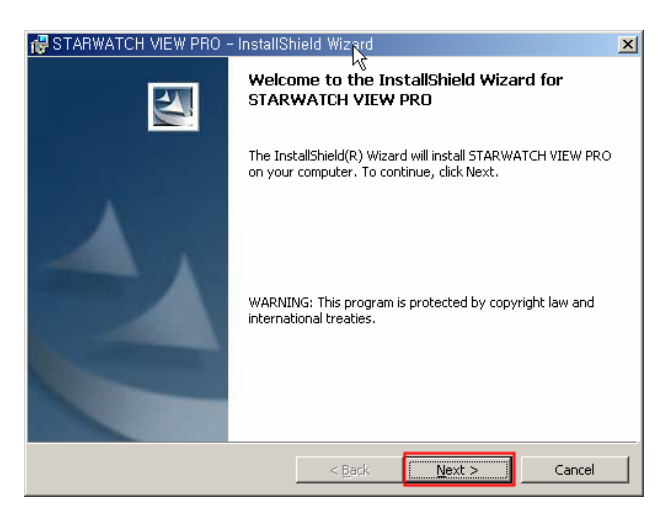

2) Click "Next" to install it in the default directory. In order to change its install directory, click" Browse" and choose a folder to install the STARWATCH VIEW PRO software .

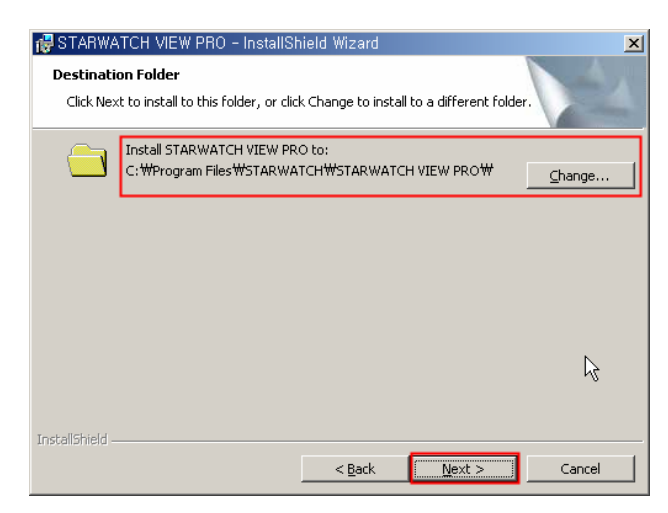

3) Click "Install" to start its process.

| 🔂 STARWATCH VIEW PRO - InstallShield Wizard                                                        | ×               |
|----------------------------------------------------------------------------------------------------|-----------------|
| Ready to Install the Program<br>The wizard is ready to begin installation.                         | 44              |
| Click Install to begin the installation.                                                           |                 |
| If you want to review or change any of your installation settings, click Back.<br>exit the wizard. | Click Cancel to |
|                                                                                                    |                 |
|                                                                                                    |                 |
| L <sup>3</sup>                                                                                     |                 |
|                                                                                                    |                 |
| InstaliShield                                                                                      |                 |
| < Back                                                                                             | Cancel          |

4) During the process, you will see the installing status. Please wait.

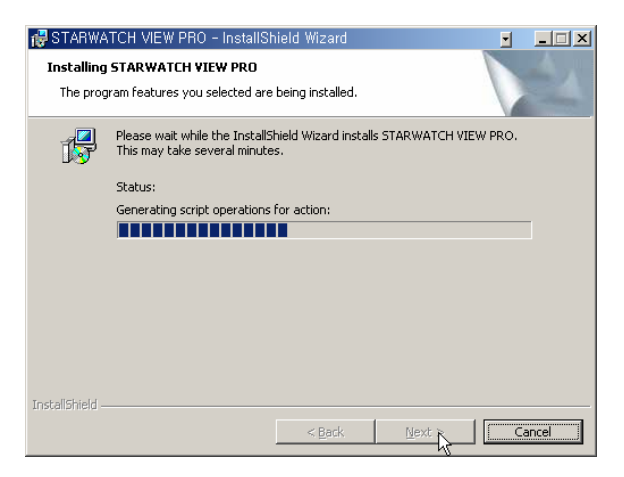

5) If completed, it shows as below. Click "Finish" to finish it.

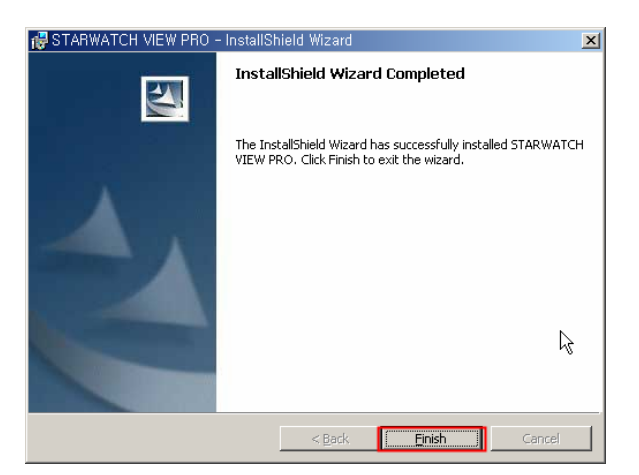

# Installing WebEye 2.0 Program (For WEBGATE WebEye Series)

- 1) Execute WebEye 2.x.x.x Installer.exe in \Utility\WEBGATE folder in Setup CD.
- 2) Press the "I Agree" button.

| 🖑 WebEye 2.0.3.8 Installer Setup: License Ag 🔳                                                                                                    |   |
|----------------------------------------------------------------------------------------------------|---|
| You must agree to this license before installing.                                                                                                    |   |
| WebEye 2.0 - End User License Agreement<br>Copyright (C) 2003-2004 WebGate Inc.<br>All Rights Reserved                                                                                                    |   |
| Notice for User<br>This End User License Agreement (EULA) applies to the registered version of<br>WebEye 2.0. You should carefully read the following terms and conditions<br>before using this software. This EULA is a legal agreement between you (an<br>individual or a single entity) and WebGate Inc. for eDVR Manager software,<br>which may include associated CD-ROM, printed materials, documentation,<br>media, and Internet related on-line documentation. By installing, copying, or<br>using this product, you agree to be bound by the terms of this EULA. If you<br>do not agree to the terms of this agreement, do not install or use this |   |
| Cancel Nullsoft Install System v2,0b3                                                                                                    | e |

3) Select a file to install, and press the "Next" button.

| 🖞 WebEye 2.0.3.8 Inst         | aller Setup: Installation 🗐 🗖 🔀                                                      |
|-------------------------------|--------------------------------------------------------------------------------------|
| This will install the WebE    | ye 2.0 Ver.2.0.3.8 on your computer. Select which<br>: installed.                    |
| Select components to install: | <ul> <li>✓ ConfigStation</li> <li>✓ MiniPlayer</li> <li>✓ OneTimePassword</li> </ul> |
| Space required: 5.2MB         | System v2.0b3 < <u>B</u> ack <u>Next</u> >                                           |

4) Select a folder to install and press the "Install" button.

| 🖁 WebEye 2.0.3.8 Installer Setup: Installatio             | ən 🔳 🗖 🔀  |
|-----------------------------------------------------------|-----------|
| Choose a directory to install in to:                      |           |
| Select the folder to install WebEye 2.0.3.8 Installer in: |           |
| C:₩Program Files₩Digital Image World₩WebEye 2.0           | Browse    |
| Space required: 5.2MB<br>Space available: 9.2GB           |           |
| Cancel Nullsoft Install System v2.0b3 < Back              | [Install] |

5) Complete to install with pressing the "Close" button.

#### **Quick Initialize**

This context leads you to start STARWATCH VIEW PRO Quick Initialize. This is useful when executing minimal function of software before reading the manual. If you want specific manual, read Program Environmental Setup

1) Click [View] -> View Surveillance menu in Access Control Program.

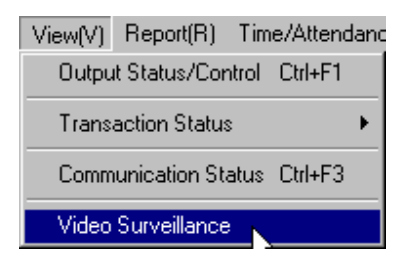

2) Click Environmental Setup button.

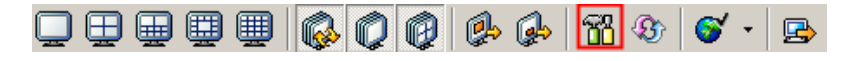

3) Select Monitor-1 in the tree view menu on the left side.

| 📅 Camera Definition |   |                        |                  |                    | ×                      |
|---------------------|---|------------------------|------------------|--------------------|------------------------|
| Edit Tools          |   |                        |                  |                    |                        |
| •                   |   |                        | Add 🖓 Modify     | / 📿 Delete 🏻 🏠 Sav | re 🙀 Close 🍅           |
| H. Monitor-1        |   | Basic Info.            | Map Info.        | Reader Event Info. | Input Event Info.      |
|                     |   | Camera Equipment Info. |                  |                    |                        |
|                     |   | Code                   |                  | Name               |                        |
|                     |   | IP Address             |                  | Port No 80         |                        |
|                     |   | Login ID admin         |                  | Password           |                        |
|                     |   | Channel No 1 Channel   |                  | Active 🔽           |                        |
|                     | Ľ |                        |                  |                    | Advance                |
|                     | Ŷ | CH Info.               |                  |                    |                        |
|                     |   | Motion Detection       |                  |                    |                        |
|                     |   | Video Mode 2 GDI       | •                |                    |                        |
|                     |   | Alarm Duration         | , , , , 5Sec rec | ording Time(Sec)   | . , 5Sec               |
|                     |   | Frame Rate             | · · · · 5 A      | Marm Frame Rate    | <del>, ,</del> 10      |
|                     |   | Rec Path c:\Temp       | 1                |                    | Browse                 |
|                     |   |                        |                  |                    |                        |
| Server Info.        |   |                        | UDD Secret       | I IP Address Model | Mac Adre Port Serial N |
| Use Monitor 🗖       |   | Device Type WEBGA      | TE  UDP Search   |                    |                        |
|                     |   |                        | Apply            |                    |                        |
|                     |   |                        | IP Change        | fff .              |                        |
|                     |   | Save                   | Q                |                    |                        |
|                     | _ |                        |                  |                    |                        |

4) Click the check box of "Use Monitor" and select the video device type that is connected to the system.

| Server Info. |                       |
|--------------|-----------------------|
| Use Monitor  | Device Type WEBGATE 💌 |
|              | WEBGATE               |
|              | FLEXWATCH             |
|              | WIN4NET_DVR           |
|              | Save 🏠                |

5) If the device is DVR, have to enter IP address, Port No, Login ID and Password in each fields.

| -Serve | r Info.<br>Use Monitor | V             | Device Typ | e WIN4NET | _D' ▼ |
|--------|------------------------|---------------|------------|-----------|-------|
|        | IP Address             | 211.232.50.50 | Port N     | o 2000    |       |
|        | Login ID               | administrator | Passwor    | а 📃       |       |
|        |                        |               | ſ          | Save      |       |

#### 6) Click UDP-Search button.

| -Server Info.<br>Use Monitor 🔽 | Device Type FLEXWATCH - | UDP Search         | 1        | IP Address | Model | Mac Adre | Port | Serial N |
|--------------------------------|-------------------------|--------------------|----------|------------|-------|----------|------|----------|
|                                |                         | Apply<br>IP Change | <b>E</b> |            |       |          |      |          |
|                                | Save 🦓                  |                    |          | •          |       |          |      | Þ        |

6) Select one of the searched lists and click Apply button.

| UDP Searc | :h       | IP Address     | Model | Mac Adre  | Port | Serial N |
|-----------|----------|----------------|-------|-----------|------|----------|
| Annly     |          | 211.232.76.106 | FW-34 | 00:30:6F: | 80   |          |
| Арріу     | <u>_</u> |                |       |           |      |          |
| IP Change | - Mi     |                |       |           |      |          |
|           |          |                |       |           |      |          |
|           |          | •              |       |           |      | Þ        |

- 7) Insert code and name. Code and name can be inserted as user's will and code is consisted of English and number
- 8) Insert IP Address. If UDP search is used, choose selected IP Address and click Apply button to insert IP Address and port automatically.
- 9) Insert Login ID and Password

(WEBGATE initial value: admin, FlexWATCH initial value : root, Win4Net DVR : not use)

- 10) Click save button and after that click close button to close setup.
- 11) You can verify screen played in main screen. .

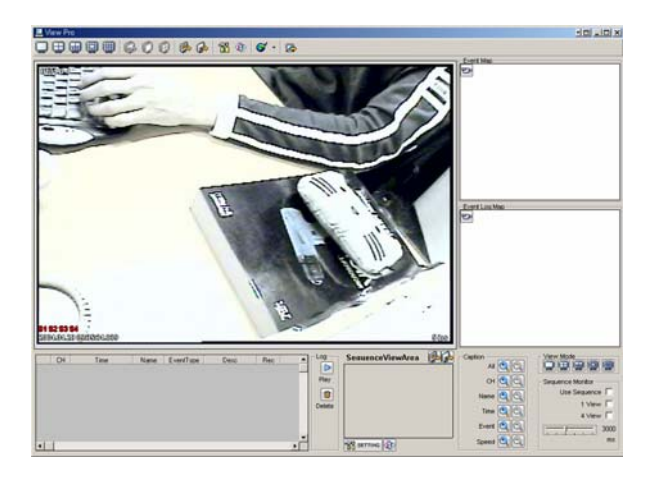

Quick Initialize is not a desirable setup to run software. To use it right, we recommend you to read the manual thoroughly.

# 3 Program Structure

# STARWATCH VIEW PRO Program Structure

This chapter explains the structure of STARWATCH VIEW PRO. It explains Main screen structure, Toolbar, Directory and Database file.

## **Main Window**

STARWATCH VIEW PRO Main Window consists of 3 parts

Top section consists of menu of tool bar. The middle part shows screen display. Bottom section shows status. User can initiate function quickly and efficiently by using the main screen.

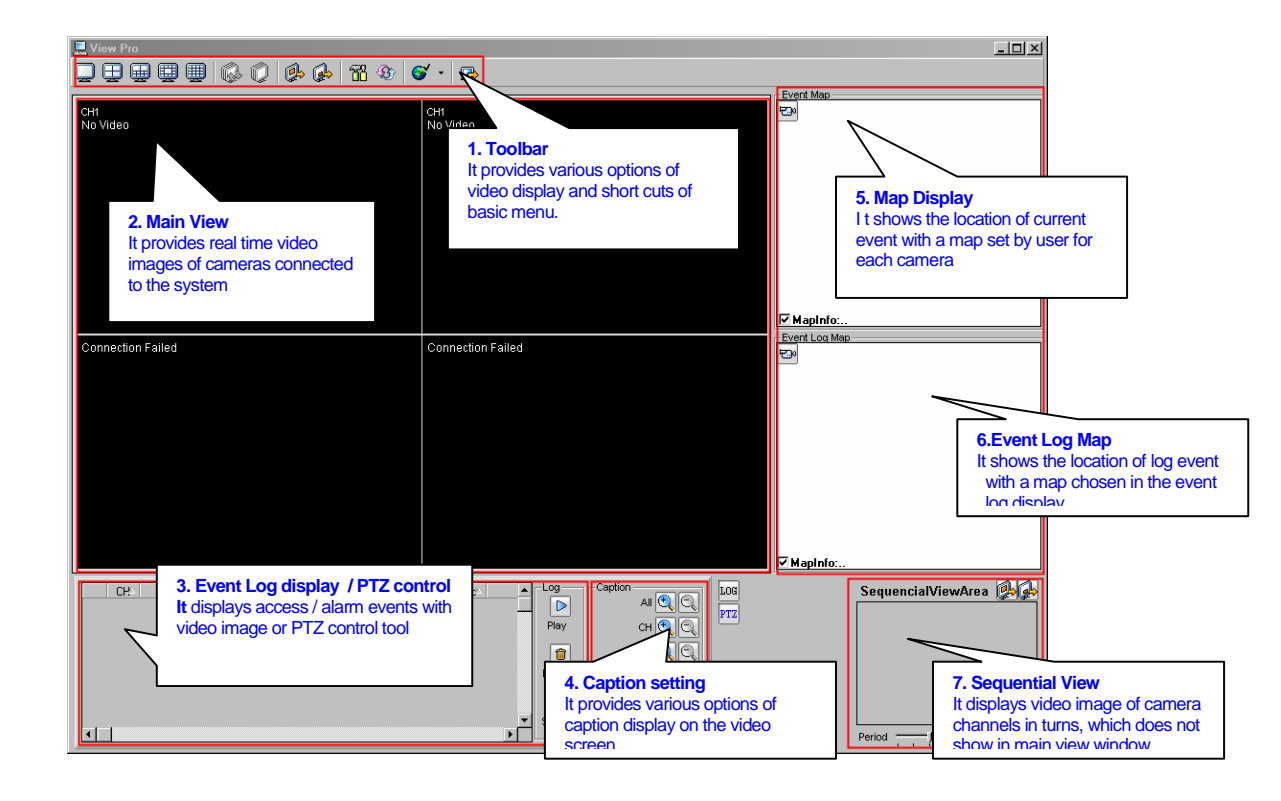

# **Function List**

# Toolbar

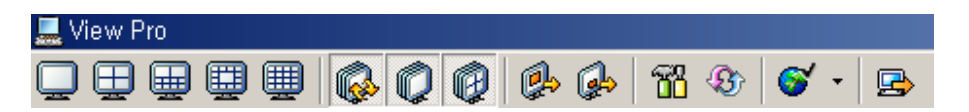

Icons in Toolbar are most frequently used program functions. The functions for each Icons are as listed below.

|                                          | Toolbar Icons                                                     |                                                                             |  |  |  |
|------------------------------------------|-------------------------------------------------------------------|-----------------------------------------------------------------------------|--|--|--|
|                                          | Viewing 1<br>Partition                                            | Watching 1 channel with high-resolution.                                    |  |  |  |
| Ð                                        | Viewing 4<br>Partition                                            | Watching 4 channels with mid-resolution.                                    |  |  |  |
|                                          | Viewing 10<br>Partition                                           | Watching 2 channels with mid-resolution and 8 channel with low resolution.  |  |  |  |
| Ē                                        | Viewing 13<br>Partition                                           | Watching 1 channel with mid-resolution and 12 channels with low resolution. |  |  |  |
|                                          | Viewing 16<br>Partition Watching 16 channels with low resolution. |                                                                             |  |  |  |
| <b>\$</b>                                | Continuous<br>Watching Mode                                       | Start continuous watching mode or Exit.                                     |  |  |  |
| 1Partition<br>Continuous<br>Watching     |                                                                   | Setup continuous watching mode in 1 Partition screen.                       |  |  |  |
|                                          |                                                                   | Setup continuous watching mode in 4 Partition screen.                       |  |  |  |
| Next Partition<br>Continuous<br>Watching |                                                                   | Convert partition screen to next channel.                                   |  |  |  |
| ø.                                       | Next Continuous<br>Watching Screen                                | Convert continuous watching screen to next channel.                         |  |  |  |
| <b>76</b>                                | Setup                                                             | Setup camera device information.                                            |  |  |  |
| <b>(</b>                                 | Reconnect                                                         | Try to reconnect setup-channel.                                             |  |  |  |
| <b>`</b>                                 | Language                                                          | Language Setup                                                              |  |  |  |
|                                          | Exit                                                              | Exit Program                                                                |  |  |  |

## **Program Folder**

This explains folder which STARWATCH VIEW PRO is installed.

STARWATCH VIEW PRO Program is installed in

C:\Program Files\STARWATCH\STARWATCH VIEW PRO folder

The folder which is installed program can be changed by user.

## **Database Structure**

STARWATCH VIEW PRO Program consists of 2 database file. All database files are created as Microsoft Access 97 files. But to read or modify data it can be opened in Access 2000. Do not convert the file to other database version (Access 2000, Access XP)

Database files consist as below.

ViewPro.mdb

Main database file of STARWATCH VIEW PRO program which preserves device information, event setup information and event log.

STAR-LANGUAGE.mdb

Multi language database file in STARWATCH VIEW PRO which preserves all the literal information placed on the screen.

# Chapter

Δ

# Initial Setup

# **STARWATCH VIEW PRO Initial Setup**

# This chapter explains installation items setup, after installing STARWATCH VIEW PRO.

## Run

To execute program click View Camera menu in STARWATCH ITDC PRO or DUAL PRO's [View]-[Video Surveillance] menu.

| View(V) | Report(R)     | Time/Atte    | endanc |
|---------|---------------|--------------|--------|
| Outpu   | it Status/Cor | ntrol Ctrl+f | -1     |
| Trans   | action Status | \$           | •      |
| Comm    | unication Sta | atus Ctrl+f  | -3     |
| Video   | Surveillance  |              |        |

# **Program Configuration**

#### Configuration

To setup configuration click toolbar or setting button after STARWATCH VIEW PRO main screen displayed.

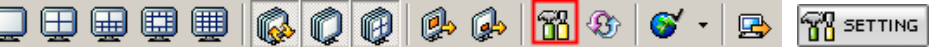

#### **UDP Sever Broadcast**

Camera device (camera server, DVR) which is connected to local network can be searched automatically by this function. This makes it easier to verify device information, change of IP Address and setup camera setting.

UDP Server Broadcast

1) Select video device type to search it in the network.

| Server Info.  |                       |
|---------------|-----------------------|
| Use Monitor 🔽 | Device Type WEBGATE 💌 |
|               | WEBGATE               |
|               | WIN4NET_DVR           |
|               |                       |
|               | Save 🖓                |

2) Click UDP Search button.

| -Server Info.<br>Use Monitor 🔽 |        | UDP Search           | IP Address | Model | Mac Adre | Port | Serial N |
|--------------------------------|--------|----------------------|------------|-------|----------|------|----------|
|                                | ,      | Apply 🚑<br>IP Change |            |       |          |      |          |
|                                | Save 🏠 |                      | •          |       |          |      | ▶        |

- Searching Result
  - 1) The result of UDP Broadcast is as below.
  - 2) When clicking searched device in list you can see detail information of device.

| UDP Search | h    | IP Address     | Model | Mac Adre  | Port | Serial N |
|------------|------|----------------|-------|-----------|------|----------|
| <u></u>    |      | 211.232.76.106 | FW-34 | 00:30:6F: | 80   |          |
| Apply      | Ð    |                |       |           |      |          |
| IP Change  | - AR |                |       |           |      |          |
|            |      |                |       |           |      |          |
|            |      | •              |       |           |      | ►        |

[Reference]UDP Broadcast is broadcasting local network. When device is connected in remote area broadcasting doesn't work.

## IP Change (For WEBGATE video servers)

When device is connected for the first time, to use device you should setup IP Address.

- IP Change
  - 1) Search device using UDP Broadcast.
  - 2) Click device which you want to set IP Address in selected device.
  - 3) Click IP Change button.

| LIDP Search | h l | IP Address    | Model | Mac Adre  | Port | Serial N |
|-------------|-----|---------------|-------|-----------|------|----------|
|             |     | 211.232.76.90 | B106  | 00:30:a1: | 80   | B10350   |
| Apply       | 8   |               |       |           |      |          |
| IP Change   | m   |               |       |           |      |          |
|             |     |               |       |           |      |          |
|             |     | •             |       |           |      | •        |

- Input Changed Information.
  - 1) Insert IP Address you want to set. If you don't know the address, contact administrator.
  - 2) Insert administrator password. "ADMIN" is default value.
  - 3) Click Save Button.

| 📆 Chang        | e IP Addr | ress              |     |
|----------------|-----------|-------------------|-----|
| Change Address |           | 211.254.210.84    |     |
| Admin Password |           | *****             |     |
| Mac Addre      | :88       | 00:30:a1:40:3c:40 |     |
|                | Save      | Close 🤇           | ) 👰 |

3) After verifying Completed message, click Close button.

#### Changing IP Address by WebEye2.0 ConfigStation (For WEBGATE video servers)

After connecting WebEye to Network, its IP address should be changed according to each Network environment to access WebEye normally.

- 1) Run WebEye II ConfigStation in PC.
- 2) All WebEyes, which are connected to local Network, are displayed in "Local Area Servers"
- 3) Select WebEye.
- 4) Change its IP address suitably.
- 5) Enter password.
- 6) Press the "Change IP" button.

| WebEye 2.0 ConfigStation |                         |                                                                                                    | i <b>_</b> X |
|--------------------------|-------------------------|----------------------------------------------------------------------------------------------------|--------------|
| Refresh                  |                         |                                                                                                    |              |
| My Servers               | Information             | Content                                                                                             |              |
| 211 232 76 81            | Ed Course Maria         | Unkford                                                                                             |              |
| 211,232,76,82            | Derver Name             | WEDLYE                                                                                              |              |
| - 211,232,76,84          |                         | 100                                                                                                 |              |
| - 211,232,76,86          | Hardware version        | 1.0.0                                                                                               |              |
|                          | Cavial Market           | 2.0.0.1029                                                                                          |              |
|                          | Senar vulleer           | 00/20/01/10/40/17                                                                                   |              |
|                          | 분위 MAC Address          | 00.0011/001017                                                                                      |              |
|                          | Description             | Welcome to WebEve World                                                                             |              |
|                          | Testal Lession          | Seed Keren                                                                                          |              |
|                          | <u>Che</u><br>Us<br>Pes | age IP 211 - 232 - 76 - 81<br>r ID admin<br>sword<br>□ Seve Password IV Advanced Mode<br>Login Exit |              |

If IP address is changed, WebEye shows new IP address in "Local Area Servers".

## IP Address Change (For FlexWATCH video servers)

When device is connected for the first time, to use device you should setup IP Address.

IP Change

1) Install Utility\FlexWATCH\FlexWATCH Explorer\_1.xx\_xxx.exe on CD.

2) Run FlexWATCH Explorer on show desktop.

3) Running window is as shown below.

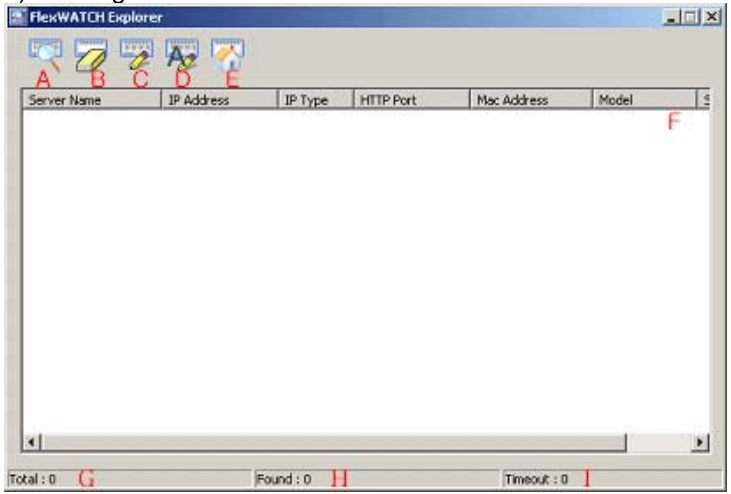

| Menu Description |
|------------------|
|------------------|

| A. Search             | Show models searching FlexWATCH which is installed on same network band.                                                                                                    |
|-----------------------|----------------------------------------------------------------------------------------------------|
| B. Clear              | Delete all list which have been searched.                                                                                                    |
| C. IP Setup           | Set up network information.                                                                                                    |
| D. Recommend IP Setup | FlexWATCH sets up network information automatically.<br>* If no use devices have temporarily, duplicate IP may occur. /<br>* If no use devices have temporarily, IP may collide. |
| E. Connect            | Link homepage of corresponding device.<br>* PC band should be same with FlexWATCH IP band.                                                                                       |
| F. Search List        | Show searched list.                                                                                                    |
| G. Total              | Show total devices which are searched.                                                                                                    |
| H. Found              | Show total devices which are searched normally.<br>* After searching, total devices which are searched normally<br>when researching.                                             |
| I. Timeout            | Show total devices which don't respond on stop.<br>* After searching, total devices which aren't searched normally<br>when researching.                                          |

## 1) Click "Search" icon.

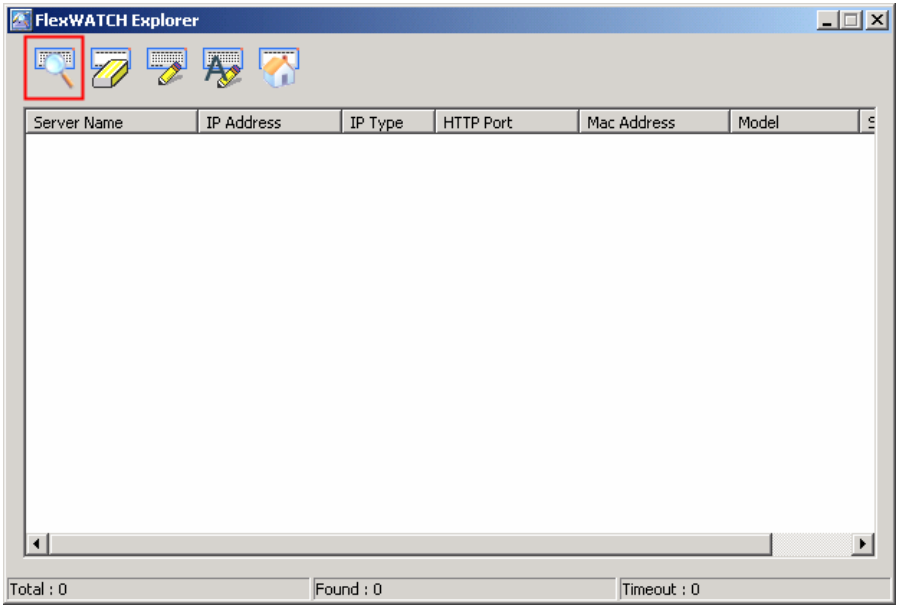

2) Click right button of mouse for IP Setup among list which have been searched.

| Server Name               | IP Address    | IP Type | HTTP Port | Mac Address  | Model     |      |
|---------------------------|---------------|---------|-----------|--------------|-----------|------|
| Contraction of the second | 10.19.225.92  | static  | 80        | 00306F830E1A | FW-5440-A |      |
| Connect Flexiv            | ATCH .226.56  | static  | 80        | 00306F830D59 | FW-5440-A |      |
| IP Setup                  | .225.87       | static  | 80        | 00306F830E17 | FW-5440-A |      |
| IEXWATCH                  | 10.10.225.90  | static  | 80        | 00306F830E14 | FW-5440-A | - 33 |
| lexWATCH                  | 10.10.101.77  | static  | 80        | 00306F83085B | FW-5440-A |      |
| lexWATCH                  | 10.10.213.192 | static  | 80        | 00306F830626 | FW-1110LW |      |
| IC:WATCH                  | 10.10.225.54  | static  | 80        | 00306F830DF0 | FW-5440-A |      |
|                           |               |         |           |              |           |      |
|                           |               |         |           |              |           |      |

| Menu                 | Description                             |
|----------------------|-----------------------------------------|
| A. Connect FlexWATCH | Link homepage of corresponding device.  |
| B. IP Setup          | Set up network of corresponding device. |

- 3) Click IP Setup.
- 4) Enter settings for network setup.

| Server Name            | Elso ATCH          |
|------------------------|--------------------|
| Jerver Name            | INEXWATCH          |
| Vetwork                |                    |
| IP Address             | 10 . 10 . 222 . 10 |
| Netmask                | 255 . 255 . 0 . 0  |
| Default Gateway        | 10 . 10 . 1 . 1    |
| DNS1                   | 168 . 126 . 63 . 1 |
| DNS2                   | 168 . 126 . 63 . 2 |
| HTTP Port              | 80                 |
| PPPoE User Name        | -                  |
| PPPoE Password         | ,<br>              |
| PPPoE Confirm          |                    |
| -Authentication Key-   | ,                  |
| Root password          |                    |
| - Save Configuration I | Option             |
| Save Configuration     | ion                |
| O Not Saving           |                    |

| Menu                         | Description                                                                            |
|------------------------------|----------------------------------------------------------------------------------------|
| A. IP Type                   | Select "Static".                                                                       |
| B. Server Name               | Set up "Server Name" that "FlexWATCH".                                                 |
| C. Network                   | Network Settings Information                                                           |
|                              | (Contact network manager and then set up it.)                                          |
| IP Address                   | Enter "IP Address".                                                                    |
| NetMask                      | Divide IP band.                                                                        |
| Default Gateway              | Enter "Default Gateway".                                                               |
| DNS1, DNS2                   | Enter address of "Domain Name Server".                                                 |
| D. HTTP Port                 | Use default 80 (FlexWATCH) of HTTP Port.                                               |
| E. Authentication Key        | As Root password, default value is "Root".                                             |
| F. Save Configuration Option | Save network settings.                                                                 |
| Save Configuration           | Save on the flash memory about all settings.                                           |
| Not Saving                   | Don't save all settings.                                                               |
|                              | * In case of not a saving, if device is off or reboot, current settings may disappear. |

- 5) After finishing network setup, click "Set" icon.
- 6) If changed IP researches rebooting a device, network setup will be completed.

### **Camera Definition**

Setup screen is to be shown as below

| T Definition Camera    |                                                                                 |              |                                                      | X                 |
|------------------------|---------------------------------------------------------------------------------|--------------|------------------------------------------------------|-------------------|
| Edit Tools             |                                                                                 |              |                                                      |                   |
| <b>1</b>               |                                                                                 | Add 🖓 Modify | 🛷 Delete 🛛 🏠 Save                                    | 🕼 Close 🔇 🍅       |
| Monitor-1<br>Monitor-2 | Basic Info.<br>- Camera Equipment Info.<br>Code<br>IP Address<br>Login ID admin | Map Info.    | Reader Event Info.<br>Name<br>Port No 80<br>Password | Input Event Info. |
| Use Monitor            | ChannelNo 1 Chann                                                               | nel 💌        |                                                      | Advance           |

## Shortcut key

Shortcut key which is used in setup screen is as below.

| Function | Shortcut key      |
|----------|-------------------|
| Add      | CTRL + A          |
| Modify   | CTRL + M          |
| Delete   | CTRL + D          |
| Save     | CTRL + S          |
| Close    | CTRL + X, Alt+ F4 |
| Treeview | CTRL + T          |

Monitor Select

Select Monitor which camera will be added. Only one monitor is shown when loading program first. After clicking monitor click Add button.

| The Definition Camera      |          |                                                                                                 |    |            |          |                                           |          |     |             | × |
|----------------------------|----------|-------------------------------------------------------------------------------------------------|----|------------|----------|-------------------------------------------|----------|-----|-------------|---|
| Edit Tools                 |          |                                                                                                 |    |            |          |                                           |          |     |             |   |
| <b>@</b>                   |          |                                                                                                 |    | Add 🖓 Modi | fy 🔇     | Delete                                    | 資 Save   | e 🙆 | Close       | ٩ |
| B- Monitor1<br>B- Monitor2 | <b>1</b> | Basic Info.<br>- Camera Equipment Info.<br>Code<br>IP Address<br>Login ID adm<br>ChannelNo 1 Ci | in | Map Info.  | <u> </u> | Reader Eve<br>Name<br>Port No<br>Password | nt Info. |     | Event Info. |   |
| Use Monitor 🦳              |          |                                                                                                 |    |            |          |                                           |          |     |             |   |
| WEBGATE 💌                  |          |                                                                                                 |    |            |          |                                           |          |     |             |   |

- Basic Info
  - 1) Click Basic Info tab.

|      | Basic Info     |            | Ma | ap Info. | ifo. Reader Event Info. |            |     | nput Event Ir | nfo. |
|------|----------------|------------|----|----------|-------------------------|------------|-----|---------------|------|
| -Can | nera Equipment | Info. ——   |    | _        |                         |            |     |               |      |
|      | Code           |            |    |          | Name                    |            |     |               |      |
|      | IP Address     |            |    |          | Port No                 | 80         |     |               |      |
|      | Login ID       | admin      |    |          | Password                |            |     |               |      |
|      | ChannelNo      | 1 Channe   | :I | -        |                         |            |     |               |      |
|      |                |            |    |          |                         |            |     | Advanc        | e)   |
| -CH  | Info.          | _          |    |          |                         |            |     |               |      |
|      | Active I       | <u> </u>   |    | Moti     | on Detect Rec.          |            |     |               |      |
|      | VideoMode      | 2 GDI      |    | •        |                         |            |     |               |      |
| A    | MarmDuration   | . <u>.</u> |    | 5Sec     | PreStart(Sec)           | /          | _   | 5 Sec         |      |
|      | FrameRate      |            |    | 5 A      | larmFrameRate 🗍         | . <u> </u> | _ · | 10            |      |
|      | RecPath        | :\Temp     |    |          |                         |            |     | Browse        |      |
|      |                |            |    |          |                         |            |     |               |      |

- 2) Insert basic info of camera device orderly.
- 3) IP Address can be registered by using broadcasting UDP function.
  - 1. Click device which you want to setup in selected list.
  - 2. Click Apply button.
  - 3. In the IP address field it shows the IP selected in UDP search.

| Basic Info.            | Map Info.        | Reader Event Info.                     | Input Event Info.                                 |
|------------------------|------------------|----------------------------------------|---------------------------------------------------|
| Camera Equipment Info. |                  |                                        |                                                   |
| Code 22                |                  | Name 2Test                             |                                                   |
| IP Address 211.232.76  | 106              | Port No 80 🥖                           |                                                   |
| Login ID admin         |                  | Password ****                          |                                                   |
| Channel No 1 Channel   |                  | Active 🔽                               |                                                   |
| - CH lofo              |                  |                                        | Advance                                           |
| Motion Detection       |                  | Voice Port                             | use : blank, use : port no<br>aut:32001)          |
| Video Mode 2 GDI       | <b>_</b>         | PTZ Board 😰 🔍 (not use                 | : blank, use : 0 ~ 255)                           |
| Alarm Duration         | · · · ·          | ording Time(Sec)                       | , / 30 Sec                                        |
| Frame Rate             | <u></u> /30 ∧    | Jarm Frane Rate                        | <del>,</del> / 30                                 |
| Rec Path c:\Temp       |                  |                                        | Browse                                            |
|                        |                  | 1                                      |                                                   |
| Device Type FLEXWA     | TCH - UDP Search | IP Address Model<br>211 232 76 90 B106 | Mac Adre   Port   Serial N<br>00:30:=1: 80 B10350 |
| ,                      | Apply            | 211.232.10.30 B100                     | 00.30.41 00 010330                                |
|                        | IP Change        | <u>88</u>                              |                                                   |
| Save                   | Â                | •                                      | L D                                               |

|                             | Basic Information List                                                                                                    |
|-----------------------------|----------------------------------------------------------------------------------------------------|
| Code                        | This is a unique code for each channel. You can define by Inserting English alphabet or 4-digit number briefly. The codes should not overlap between each other.  |
| Name                        | This is a brief name which explains channel for your convenience.                                                                                                 |
| IP Address                  | This is IP number of camera device. If you don't know IP number of connected device, use UDP Broadcasting.                                                        |
| Port Number                 | This is connected Port number of camera device. Default number is 80.                                                                                             |
| Login ID                    | Login ID's default value is 'admin'.                                                                                                    |
| Password                    | Login Password.                                                                                                    |
| Channel Number              | Choose the channel number you wish to surveil. Number of channels can be vary due to the connected device. Refer to H/W manual to check supported channel number. |
| Activate                    | Decide whether to use a channel or not. If you want to use the channel check, and if you don't, just leave setting value and don't check.                         |
| Motion Detect Rec.          | Use Motion detect recording                                                                                                    |
| Voice Port                  | [FlexWatch Only]This is connected Port number of Voice device.<br>Default number is 32001                                                                         |
| Video Mode                  | Choose your preference of screen mode.<br>Selectable between DirectX and The basic graphic.<br>[Reference 1]                                                      |
| PTZ Board ID                | <b>[FlexWatch Only]</b> This is connected Bard ID of PTZ Device.<br>Not use : blank, Use : 0 ~ 255                                                                |
| Alarm Duration              | Choose how long the alarm will beep when an alarming situation occurs.<br>Alarm Sustain Time is the time of screen recording.                                     |
| Pre-Recording<br>Time(Sec)  | Define the time to start recording screen – how many seconds before alarm<br>event occur.<br>[Reference 3]                                                        |
| Frame Rate<br>(Frame / Sec) | Frame per Second in normal status.<br>[Reference 2]                                                                                                    |
| Alarm Frame Rate            | FPS during sustainable Alarm time.                                                                                                    |
| Record-Path                 | The Path screen file will be saved.<br>[Reference 4]                                                                                                    |

[Reference 1]Screen Mode - If using DirectX, VGA can card handle screen process so CPU can work easily. But if VGA doesn't support DirectX or DirectX version is low, the screen couldn't be displayed. In this case, install latest DirectX version or use default graphic.

[Reference2]FPS –The higher Fps the softer screen image shows. But if FPS gets higher, CPU usage statistics climbs which is not recommendable.

[Reference3]Pre-Recording works using PreAlarm which is saved in device buffer. Buffer memory in device contain minimum 5~30 Sec PreAlarm. And if alarm occurs, watching and recording starts using screen data saved in buffer. The screen data transmitted will display fast movement until the present time.

[Reference4] Record Path – Recorded screen is saved as re3 file type in HDD. Enough space of HDD is required. If physically divided HDD is, this could upgrade program function.

Map Info

1) Click 'Open' button.

| Basic Info. | Map Info. | Card Event Info. | Input Event Info. |
|-------------|-----------|------------------|-------------------|
| -Map Info   |           |                  |                   |
| Map File    |           |                  | Open 🔇            |
|             | ap<br>ø   |                  | Left              |

2) If Open window screen shows, choose map image file of chosen channel and click Open button.

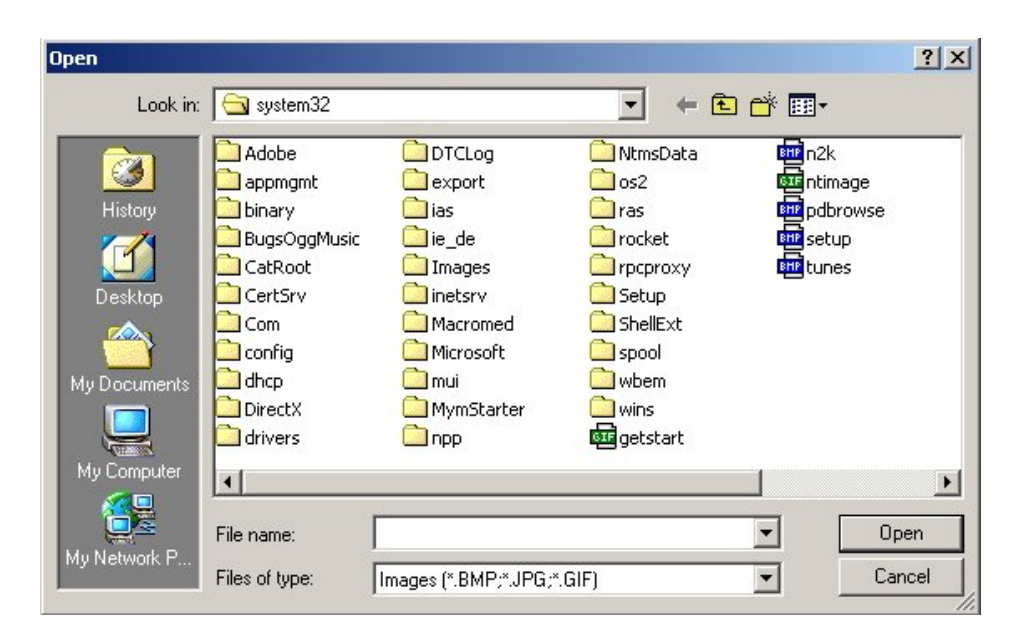

4) When the Map image is displayed Drag&Drop camera where it's actually installed.

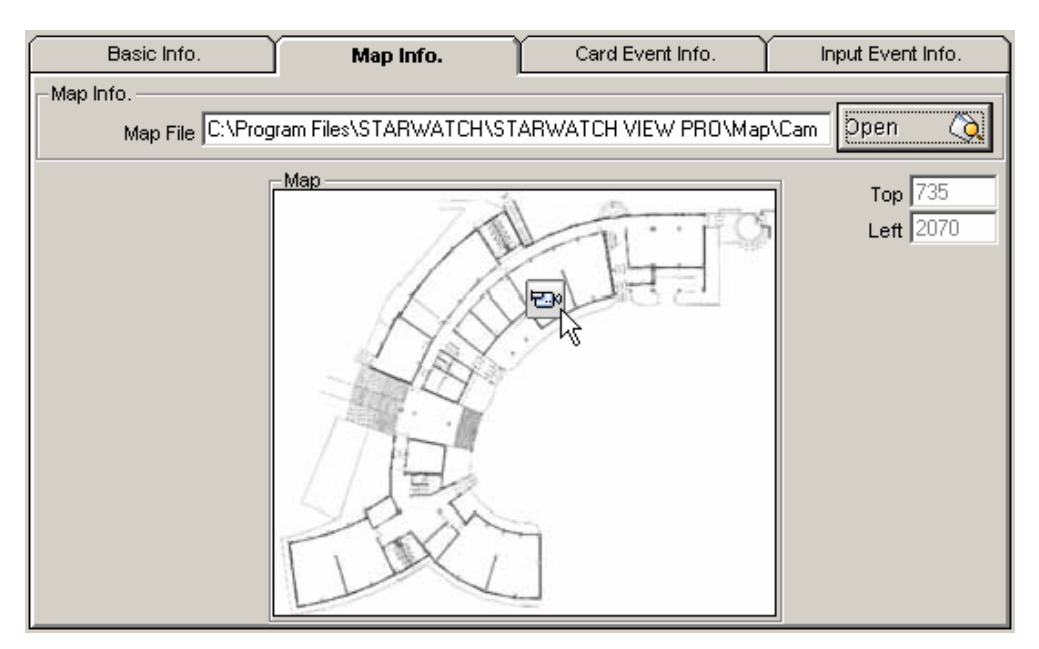

Reader Event Info

1) Click Reader Event Info tab.

|                  | Ba                       | sic Info.            |                           | Ϋ́                                                      | Map Info. |      | Read    | der Even | t Info. | Int   | put Event Info |        |
|------------------|--------------------------|----------------------|---------------------------|---------------------------------------------------------|-----------|------|---------|----------|---------|-------|----------------|--------|
| Ev<br>Ap         | ent Info.<br>ply Defa    | ult Rea              | der ·                     | <del>(</del>                                            | Loop 1    | Bo   | ard 0   | Read     | er 1    | Clear | ÷              | -      |
| 1<br>2<br>3<br>4 | Loop<br>1<br>1<br>1<br>1 | Board<br>0<br>0<br>0 | Reade<br>1<br>2<br>3<br>4 | ReaderN<br>Reader 1<br>Reader 2<br>Reader 3<br>Reader 4 |           | Loop | Board F | Reader   | EventT, | ipe   | EventAction    |        |
|                  |                          |                      |                           |                                                         |           |      |         |          |         |       |                |        |
| •                |                          |                      |                           |                                                         | ▼<br>•    |      |         |          |         |       |                | ▼<br>▶ |

- 2) Double-click Reader from left List.
- 3) 2Choose Event Type.
- 4) Choose Event Action.
  - There are 5 situation configurations.
  - 0 Ignorance: Ignores event.
  - 1 Watch: Show passed screen to watch event situation.
  - 2 Record : Record Event
  - 3 Capture Image
- 5) Continue 2) and 4) and register all the card event setup which you want to handle.

| Card Event Items    |                                                                                 |  |  |  |
|---------------------|---------------------------------------------------------------------------------|--|--|--|
| Port Number         | The Port number is to communicate with ACS device which is connected to camera. |  |  |  |
| Board Number        | Board Number of ACS device which is connected to camera.                        |  |  |  |
| Reader Number       | Reader Number which is related to camera                                        |  |  |  |
| ValidID             | Granted card event occurs.                                                      |  |  |  |
| InValidID           | Disapproval card event occurs.                                                  |  |  |  |
| InValidTimeSchedule | Disapproval card event occurs during disapproval time.                          |  |  |  |
| AntiPassbackInErr   | Occurs when someone try to violate AntiPassBack(IN)                             |  |  |  |
| AntipassbackOutErr  | Occurs when someone try to violate AntiPassBack(OUT)                            |  |  |  |
| PasswordErr         | False Password.                                                                 |  |  |  |
| AccessDoorErr       | False ID.                                                                       |  |  |  |
| FingerErr           | Undefined Fingerprint.                                                          |  |  |  |
| DuressErr           | Someone's trying to force a personnel to let him in.                            |  |  |  |
| Forced Door Open    | When someone try to open the door without authorization.                        |  |  |  |
| Door Opened         | When someone try to open the door beyond the setting time                       |  |  |  |
| Arm                 | When alarm is set.                                                              |  |  |  |

| Disarm       | When alarm is released                      |
|--------------|---------------------------------------------|
| Handicap     | On Handicap Person Mode                     |
| 2Men Guard   | When 2Men Administrator ID is authenticated |
| 2Men Visitor | When 2Men Visitor ID is authenticated       |
| 2Men TimeOut | Excessive 2Men Authentication Time          |

[Reference 1]Screen Mode - If using DirectX, VGA can card handle screen process so CPU can work easily. But if VGA doesn't support DirectX or DirectX version is low, the screen couldn't be displayed. In this case install latest DirectX version or use default graphic

Apply Default Reader

Select a reader for each camera in relation of video recording/monitoring of the reader site. The inter-connection among readers and cameras is to be applied for video pupup display and recording in the main software of access control.

1) Select one of the readers on the left list and click on "Apply Default Reader" .

| Basic Info.                                        | Map Info.                                                                 | Reader Event Info. | Input Event Info. |  |  |
|----------------------------------------------------|---------------------------------------------------------------------------|--------------------|-------------------|--|--|
| Basic Info.<br>Event Info.<br>Apply Default Reader | Map Info.  Loop 1 Br ReaderName  Loop Reader 1 Reader 2 Reader 3 Reader 4 | Reader Event Info. | Input Event Info. |  |  |
| <                                                  |                                                                           |                    | ×                 |  |  |

#### Input Event Info

|       | Bas      | sic Info.  | ,       | Map Info.           | Info. Card Event Info. |          |      |       | ). J  | Input Event Info. |                   |
|-------|----------|------------|---------|---------------------|------------------------|----------|------|-------|-------|-------------------|-------------------|
| -Inpu | t Senso, | r Event Ir | nfo. —— |                     |                        |          |      |       |       |                   | + <b>•</b>        |
|       | Loop     | Board      | Input   | EventAction         | ٠                      |          | Loop | Board | Input | Conter            | nt EventAction 🔺  |
| 1     | 1        | 0          | 1       | Exit Button         |                        | 1        | 1    | 0     | 2     | Door Conta        | act 1 Monitor 💌 🔜 |
| 2     | 1        | 0          | 2       | Door Contact        |                        | 2        | 1    | 0     | 1     | Exit Button       | ▼                 |
| 3     | 1        | 0          | 3       | Input #3            |                        |          |      |       |       |                   | 0 None            |
| 4     | 1        | 0          | 4       | Input #4            |                        |          |      |       |       |                   | 1 Monitor         |
| 5     | 1        | 0          | 5       | Tamper S/W          |                        |          |      |       |       |                   | 3 Canturelmage    |
| 6     | 1        | 0          | 6       | RF1 OK              |                        |          |      |       |       |                   |                   |
| 7     | 1        | 0          | 7       | RF1 ERROR(Invalid I |                        |          |      |       |       |                   |                   |
| 8     | 1        | 0          | 8       | RF1 ERROR(Invalid   |                        |          |      |       |       |                   |                   |
| 9     | 1        | 0          | 9       | RF1 ERROR(Invalid / |                        |          |      |       |       |                   |                   |
| 10    | 1        | 0          | 10      | RF2 OK              |                        |          |      |       |       |                   |                   |
| 11    | 1        | 0          | 11      | RF2 ERROR(Invalid I |                        |          |      |       |       |                   |                   |
| 12    | 1        | 0          | 12      | RF2 ERROR(Invalid   |                        |          |      |       |       |                   |                   |
| 13    | 1        | 0          | 13      | RF2 ERROR(Invalid / |                        |          |      |       |       |                   | _                 |
|       |          | n          | 1.4     | Duroos Modo         | -                      |          | -1   |       |       |                   |                   |
|       |          |            |         |                     |                        | <b>-</b> |      |       |       |                   |                   |

- 1) Double-click Event from left list.
- 2) Input contents. You can input name which is compatible with input event. Ex) Fire Alarm, Exit button.
- 3) Choose a way to react when each input event occurs. You have 3 choices as below.0 none: Ignore occurred event.

- 1 Monitor: Display passed screen to watch event occurred.
- 2 Rec: Record event occurred situation.
- 3 Capture Image: Capture BMP image.
- 4) Continue 1) and 3) and register all the input event setup which you want to handle.

[Reference] Camera Device can be used as combination of a reader or a controller. So use the Card event setup or the input event setup properly according to the installed reader location, each sensor or button locations, and the camera locations.

- Save, Modify, Delete of registered information
  - 1) When configuring the camera devise is done, click save button.

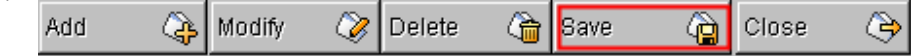

- 2) If you want to modify camera information, click the camera which you want to modify in tree view and modify. After modifying is completed click save button.
- 3) If you want to delete camera information, click the camera which you want to delete in tree view and click delete button.

| 담 Definition Camera |             |           |         |                 |                   |   |
|---------------------|-------------|-----------|---------|-----------------|-------------------|---|
| •                   |             |           | Add     | 🖓 Modify        | ⊘ Delete          | đ |
| Dual Monitor Use 📄  | Basic Info. | Map Info. | Card Eu | vent Info.      | Input Event Info. | Ţ |
|                     | PortID      | 1         |         | BoardID 0       |                   |   |
| - Hop A4            | ReaderNo    | 2         | Rea     | idenvarile [102 |                   |   |

#### **Dual Monitor Use**

When your VGA card supports dual monitor mode, each one of your monitor can support 16 channels(maximum 32 channels) to display.

- Multi-Monitor Setup
  - 1) In order to use dual monitor, click on the check box of "Use Monitor" on each monitor (Monitor-1, Monitor-2).

| i ⊑… 💂 Monitor-1   |
|--------------------|
| 🔤 🖅 🔁 🖓 🗠 🗠        |
| <del></del>        |
|                    |
| <del>E</del> D» 11 |
| <del>E</del> 44    |
| <del></del>        |
| 🖻 🖳 Monitor-2      |
| <b>E</b> 02        |
| <b>ED</b> # 03     |
| <b>E</b> D 04      |
|                    |
|                    |
|                    |
|                    |
|                    |
| L                  |
| Use Monitor 🔽      |
| FLEXWATCH 💌        |
- Multi-Monitor Use Screen.
  - 1) When using Dual Monitor View Pro, 2 main windows appear.

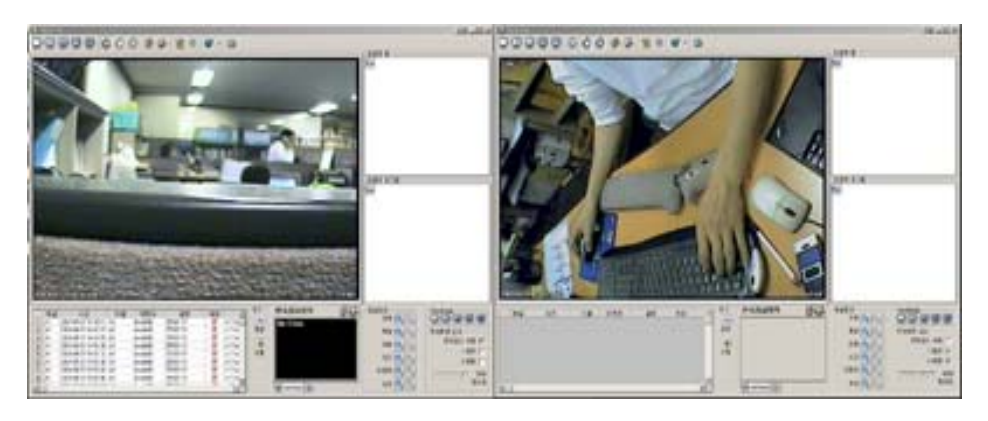

- 2) You can simply locate the VIEW PRO window at the convenient place as you wish.
- 3) When exiting the program, each window locations, partition screen option, and the continuous watch option are saved automatically.
- 4) When you restart the program, the display will be as saved from your latest exit.

#### **Camera channel location**

User can move the location of the camera channel as preferred.

- Moving channel up and down.
  - 1) Enlarge tree view by clicking monitor image.
  - 2) Click channel which you want to move.
  - 3) Move to the place you want by using up and down button on the right.

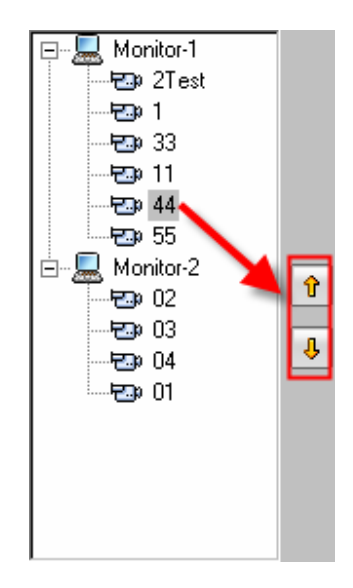

Location of channels is as same as location of VIEW PRO Main screen displays. You can move channels to the place as you prefer.

#### Moving channel to the other monitor.

You can move setup channel to the other monitor by dragging and dropping of mouse.

- Moving channel to the other monitor
  - 1) Enlarge tree view by clicking monitor which has channel you want to move.
  - 2) Click camera you want to move by using the right button of the mouse.
  - 3) Move the mouse to the place where you want to put the camera by clicking.

4) Release your mouse button..

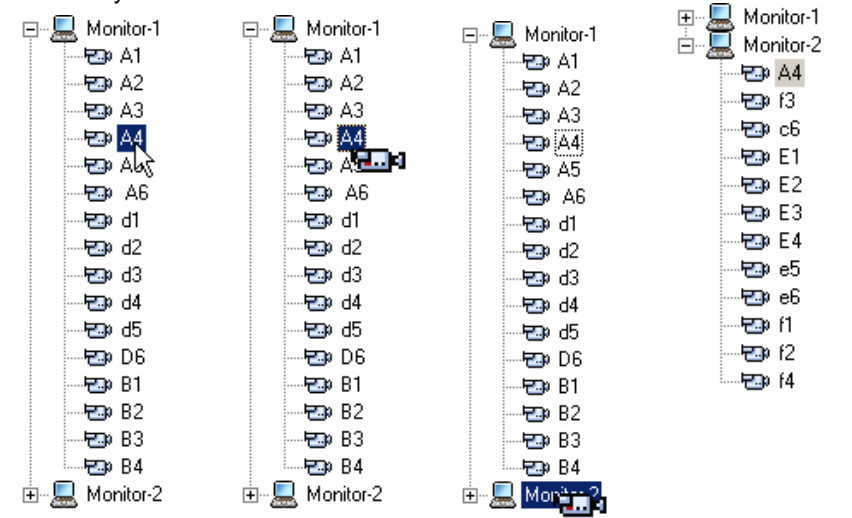

#### **Automatic Delete**

Automatic Delete supports to delete expired event log and video recording file automatically.

- Automatic Delete Use
  - 1) Click [Tools] -> Automatic Delete menu in Definition Camera Program.

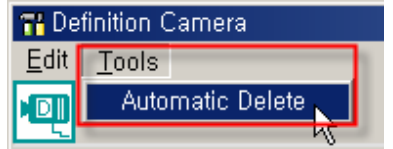

2) If you want to use automatic delete Check Log delete than is old more than next.

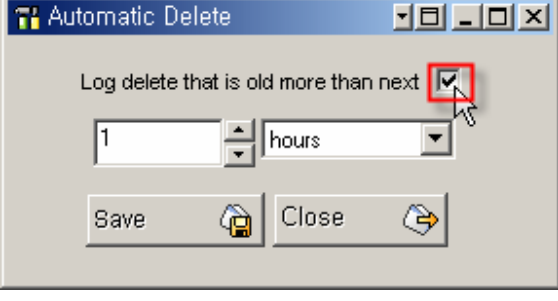

### 3) Select a period

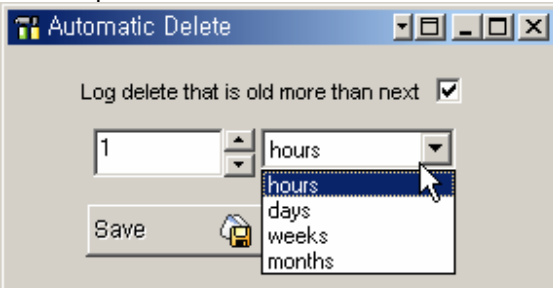

4) Click save button and after that click close button to close setup.

| 🚹 Automatic Delete              |          |
|---------------------------------|----------|
| Log delete that is old more tha | n next 🗖 |
| 1 hours                         | •        |
| Save 📐 🍙 Close                  | ٩        |

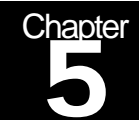

# **Main Screen Function**

# This chapter explains the STARWATCH VIEW PRO Main Screen Function in detail.

#### **Main Screen Function Explanation**

STARWATCH VIEW PRO supports various functions to control ACS effectively.

#### **Partition Screen Mode Definition**

Partition Screen Mode Definition consists of 1 partition, 4 partitions, 10 partitions, 13 partitions and 16 partitions.

According to the count of channels to watch and importance of location, you can select appropriate partition modes.

- Language

   1 Partition

   4 Partitions

   10 Partitions

   10 Partitions
- Partition Mode Kinds

| 13 Partitions |           |        |       |        |      |           |         |
|---------------|-----------|--------|-------|--------|------|-----------|---------|
|               |           |        |       |        |      |           |         |
|               |           |        |       |        |      |           |         |
|               |           |        |       |        |      |           |         |
| 16 Partitions |           |        |       |        |      |           |         |
|               |           |        |       |        |      |           |         |
|               |           |        |       |        |      |           |         |
|               |           |        |       |        |      |           |         |
| Partition Mo  | de Select |        |       |        |      |           |         |
| You c         | an        | select | Par   | tition | Mode | using     | Toolbar |
| 🔜 View Pro    | )         |        | -     |        |      |           |         |
|               |           |        | ۱ 🔘 🔇 | 0 🕼    | 🔂 🕅  | - 39 - 68 | • 🔁     |

#### **Continuous Watch Mode**

Continuous Watch Mode is the function to show not displayed channel every set-time .

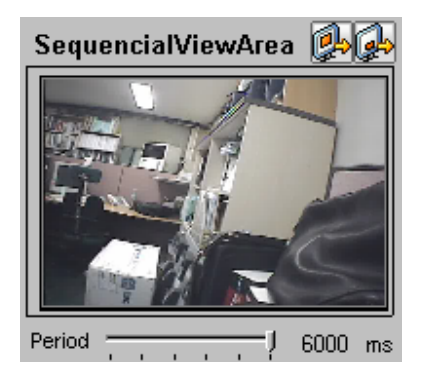

Location of Continuous Watch Mode function button

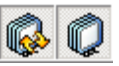

Continuous Watch Mode can be set by using toolbar's function button or right-bottom side function.

Continuous Watch Mode Set

Continuous Watch Mode can be set or set off by clicking Toolbar button or clicking continuous watch use check button. When Continuous Watch Mode is set, basically it works in Sequence View Area.

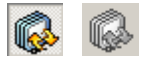

- Continuous Watch Mode Set in Main View Area.
- 1) As full view mode to change screen every set time, you can set continuous watch mode.

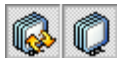

Full view continuous watch mode works only when screen is 1 or 4 partition mode.

Period \_\_\_\_\_\_ 6000 ms

Set Sequence Monitor Converting period in Sequence Mode. Unit is milliseconds and can be set from 1000ms  $\sim$  6000ms.

#### **Next View**

Show Current partition mode or sequence monitor next view.

Next View (Main View Area)

: Show next view of partition Viewing Area. For example, Every time clicking next view (Main View Area) in 4 screen partition is show as

1~4 Monitor -> 5~8 Monitor -> 9~12 Monitor -> 13~16 Monitor -> 1~4 Monitor

In 10 Monitor Partition every time clicking button shown as

1~10 Monitor -> 11~16 Monitor -> 1~10 Monitor

Next View (Sequence View Area)

: Show next monitor in Sequence View Area. Every time clicking next view monitor changes to next view.

Continuous Watch function or Next View function doesn't work when all the channels are shown current monitor partition.

#### Refresh

Because of temporary network problem or device problem camera connection failed then click 'Refresh' to reconnect all the set channels.

#### ℬ

#### Language

Supporting of multi-language make it possible change basic language used in program.

| - 📎   | B          |
|-------|------------|
| Kore  | an         |
| Engli | ish        |
| User  | Language 1 |
| User  | Language 2 |
| User  | Language 3 |
| User  | Language 4 |
| User  | Language 5 |

#### **Event Log**

When event occurred according to setup record starts. The recorded event is written in event log, makes it easier to search and play recorded screens.

Event Log

Event log shows information like below.

|   | CH | Time                | Name | EventType  | Desc        | Rec | ▲      |        |
|---|----|---------------------|------|------------|-------------|-----|--------|--------|
| 1 | A1 | 2004-04-21 14:38:17 | A1   | ValidID    | 25500111    | 1   | c:\Ter |        |
| 2 | A1 | 2004-04-21 14:40:07 | A2   | InvalidID  | 25500121    |     | c:\Ter | Play   |
| 3 | A1 | 2004-04-21 14:49:55 | A1   | InvalidID  | 25500133    | 1   | c:\Ter |        |
| 4 | A1 | 2004-04-21 14:51:08 | A1   | InputEvent | Exit Button | ×.  | c:\Ter |        |
| 5 | A1 | 2004-04-21 14:51:32 | A1   | InvalidID  | 25100110    | 1   | c:\Ter | Delete |
| 6 | A1 | 2004-04-27 13:18:23 | A1   | InvalidID  | 25100141    | ×.  | c:\Ter |        |
|   |    |                     |      |            |             |     |        |        |
|   |    |                     |      |            |             |     | -      |        |
|   | 1  |                     |      |            |             |     |        |        |
|   |    |                     |      |            |             |     |        |        |

| Event Log Items |                                                                                                   |  |  |  |  |
|-----------------|---------------------------------------------------------------------------------------------------|--|--|--|--|
| Channel         | Show channel code which event recorded. This is user inserted value in camera registration setup. |  |  |  |  |
| Time            | This is the time event has occurred.                                                              |  |  |  |  |

| Name       | Show channel name. This is user inserted value in camera registration setup. |
|------------|------------------------------------------------------------------------------|
| Event      | Event type.                                                                  |
| Definition | Definition of Event. Card Event shows number, input event shows explanation. |
| Record     | Shows whether recorded or not.                                               |
| File Path  | The path file is recorded.                                                   |

#### Event Log Delete

After verifying recorded screen if there is no problem, delete useless event logs. This will make your HDD space more available.

1) Delete 1 line

Click the line you want to delete and click the delete button.

|   | CH   | Time                | Name | EventType  | Desc        | Rec |        |        |
|---|------|---------------------|------|------------|-------------|-----|--------|--------|
| 1 | A1   | 2004-04-21 14:38:17 | A1   | ValidID    | 25500111    | V   | c:\Ter |        |
| 2 | A1 1 | 2004-04-21 14:40:07 | A2   | InvalidID  | 25500121    | Ľ   | c:\Ter | 2 Play |
| 3 | A1   | 2004-04-21 14:49:55 | A1   | InvalidID  | 25500133    | ~   | c:\Ter |        |
| 4 | A1   | 2004-04-21 14:51:08 | A1   | InputEvent | Exit Button | V   | c:\Ter |        |
| 5 | A1   | 2004-04-21 14:51:32 | A1   | InvalidID  | 25100110    | V   | c:\Ter | Delete |
| 6 | A1   | 2004-04-27 13:18:23 | A1   | InvalidID  | 25100141    | Ľ   | c:\Ter |        |
|   |      |                     |      |            |             |     |        |        |
|   |      |                     |      |            |             |     |        |        |
| • |      |                     |      |            |             |     |        |        |

#### 2) Delete multiples lines

Drag lines you want to delete and click delete button.

|   | CH | Time                | Name | EventType   | 1 Desc      | Rec |        |        |
|---|----|---------------------|------|-------------|-------------|-----|--------|--------|
| 1 | A1 | 2004-04-21 14:38:17 | A1   | ValidID 📲   | 25500111    |     | c:\Ter |        |
| 2 | A1 | 2004-04-21 14:40:07 | A2   | InvalidID   | 25500121    |     | c:\Ter | 2Play  |
| 3 | A1 | 2004-04-21 14:49:55 | A1   | InvalidID   | 25500133    | 1   | c:\Ter |        |
| 4 | A1 | 2004-04-21 14:51:08 | A1   | InputEvent  | Exit Button | 1   | c:\Ter |        |
| 5 | A1 | 2004-04-21 14:51:32 | A1   | InvalidID 🐴 | 25100110    | 1   | c:\Ter | Delete |
| 6 | A1 | 2004-04-27 13:18:23 | A1   | InvalidID   | 25100141    | 1   | c:\Ter |        |
|   |    |                     |      |             |             |     |        |        |
|   |    |                     |      |             |             |     | -      |        |
| • |    |                     |      |             |             |     |        |        |

Recorded Screen Play

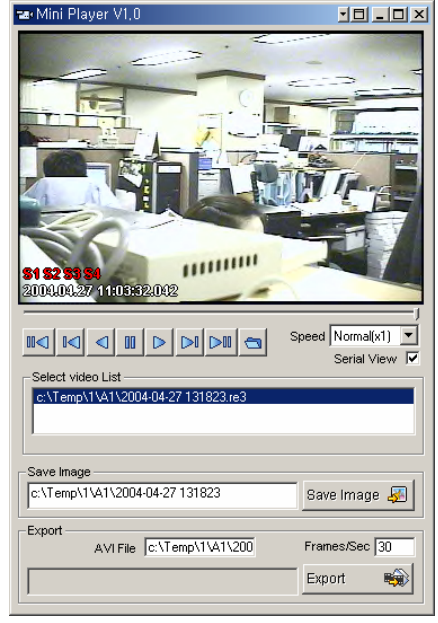

Choose event log and click play button then player load and record.

1) Play 1 line

Click the line you want to play and click delete button.

2) Play multiple lines

Drag lines you want to play and click play button.

|   | CH | Time                | Name | EventType1  | Desc     | Rec |        |        |
|---|----|---------------------|------|-------------|----------|-----|--------|--------|
| 1 | A1 | 2004-04-21 14:38:17 | A1   | InvalidID 🛛 | 25500111 |     | c:\Ter |        |
| 2 | A1 | 2004-04-21 14:40:07 | A1   | InvalidID   | 25500111 | 1   | c:\Ter | Play   |
| 3 | A1 | 2004-04-21 14:49:55 | A1   | InvalidID 🤜 | 25500111 | 1   | c:\Ter | 2      |
| 4 | A1 | 2004-04-21 14:51:08 | A1   | InvalidID 🔥 | 25500111 | 1   | c:\Ter |        |
| 5 | A1 | 2004-04-21 14:51:32 | A1   | InvalidID   | 25500111 | 1   | c:\Ter | Delete |
| 6 | A1 | 2004-04-27 13:18:23 | A1   | InvalidID   | 25500111 | M   | c:\Ter |        |
|   |    |                     |      |             |          |     |        |        |
|   |    |                     |      |             |          |     |        |        |
|   |    |                     |      |             |          |     |        |        |

Map View

When event occurred or clicked event log then shows map of event-occurred location. Map shows location of installed camera.

#### 1) Event Map

Event Map is shown when event occurred right away.

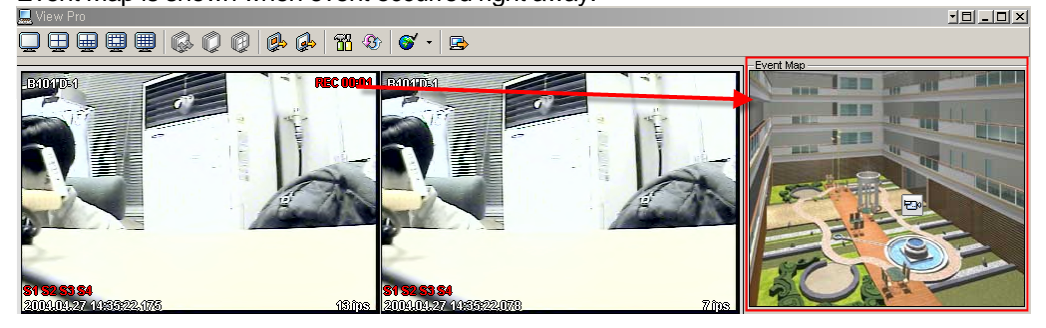

2) Event Log Map

Event Log Map shows the location of event-occurred location when clicking event log.

| CH         Time         Name         EvenTroc         Desc         Log         SeauenceViewArea         Capiton         Capiton           1         1         200404/21143817         1         burdto0         25500111         C.Vier         P         P         Capiton         Capiton </th <th><mark>81 82 8</mark><br/>2004.04</th> <th>1<b>3 84</b><br/>1.277 140:57318,524</th> <th></th> <th></th> <th></th> <th>7ips</th> <th>300</th> <th></th>                                         | <mark>81 82 8</mark><br>2004.04              | 1 <b>3 84</b><br>1.277 140:57318,524                                                                            |                                                                                                    |                              |              | 7ips          | 300                   |                  |
|----------------------------------------------------------------------------------------------------|----------------------------------------------|----------------------------------------------------------------------------------------------------|----------------------------------------------------------------------------------------------------|------------------------------|--------------|---------------|-----------------------|------------------|
| UH         Ime         Name         Event/upc         Usics         Pace         All         Current         All         Current         All         Current         All         Current         All         Current         All         Current         Current         Flag         Flag         Flag         Flag         Flag         Flag         Current         Current         Flag         Flag         Current         Flag         Current         Current         Flag         Flag                                                                                                    |                                              |                                                                                                    |                                                                                                    |                              | -log Sequenc |               | Cantion               | - View Mode      |
| I All         Court-or-21 / 14.007         Instance         Court-or-200011         C.N.B         Image: Court-or-21 / 14.007         C.N.B         Image: Court-or-200011         C.N.B         Image: Court-or-200011         C.N.B         Image: Court-or-200011         C.N.B         Image: Court-or-200011         C.N.B         Image: Court-or-200011         C.N.B         Image: Court-or-200011         C.N.B         Image: Court-or-200011         C.N.B         Image: Court-or-200011         C.N.B         C.N.B                                                                                                    |                                              | 1 lime<br>2004.04.21.14.20.17                                                                                   | Name Eventlype Desc                                                                                                    | Hec A                        | Jeuuenc      | Series Carlas | AI 🕥 🕥                |                  |
| Z         All         2004-04-21 #4-000 µl         Imvalia0         23000111         Imvalia0         C:N'er         Play         CH         QL         QL         Sequence Monitor           3         All         2004-04-21 #4-955 All         Imvalia0         25500111         Imvalia0         25500111         Imvalia0         Sequence Monitor         Use Sequence Monitor         Use Sequence Monitor         Use Sequence Imvaliant         Use Sequence Imvaliant         Use Sequence Imvaliant         Imvaliant         Imvaliant <td< td=""><td>1 0</td><td>2004-04-21 14:38:17</td><td>AI 200000 2000011</td><td>C:\ler</td><td></td><td></td><td></td><td></td></td<> | 1 0                                          | 2004-04-21 14:38:17                                                                                             | AI 200000 2000011                                                                                                    | C:\ler                       |              |               |                       |                  |
| 3 A 2044-94-21 14:9355 A I InvalidU 2500011 Z C:\left Use Sequence Use Sequence Use Sequence Use Sequence I                                                                                                    |                                              | 2004-04-21 14:40:07                                                                                             | AI InvalidID 25500111                                                                                                    | C:\ler                       | Play         |               | СН 🔍 🔍                | Sequence Monitor |
| I A DI ZUIA-DA ZUIA-DA DI InvalidU Zoblilli 🕐 còler 🔍 🗸 Name 🖓 🖓                                                                                                    | 2 A1                                         |                                                                                                    | AI InvalidID 25500111                                                                                                    | C:\ler                       | <b>A</b>     |               |                       | Use Sequence     |
|                                                                                                    | 2 A1<br>3 A1                                 | 2004-04-21 14:49:55                                                                                             |                                                                                                    | 💴 c:\ler                     |              |               | Name 🔍 🔍              | 1 1/10/01        |
| 5 A1 2004/04-21 14:51:32 A1 Invalid 25000111 Z c:\ier Delete Time 🕐 😋                                                                                                    | 2 A1<br>3 A1<br>4 A1                         | 2004-04-21 14:49:55 2004-04-21 14:51:08                                                                         | 3 A1 InvalidID 25500111                                                                                                    |                              | Dolato       |               |                       | 1 VIEW I         |
| 6 A1 2004-04-27 13:18:23 A1 InvaldD 25500111 № c:\1er                                                                                                    | 2 A1<br>3 A1<br>4 A1<br>5 A1                 | 2004-04-21 14:43:55<br>2004-04-21 14:51:08<br>2004-04-21 14:51:32                                               | A1 InvalidID 25500111 A1 InvalidID 25500111 A1 InvalidID 25500111 A1 A1 A1 A1 A1 A1 A1 A1 A1 A1 A1 A1 A1 A                                                                                                    | 🗹 c:\Ter                     | Delete       |               | Time C [C]            |                  |
| 7 A1 2004-04-27 14:41:03 A1 InvaldID 25500111 🖉 c:\1er 300                                                                                                    | 2 A1<br>3 A1<br>4 A1<br>5 A1<br>6 A1         | 2004-04-21 14:49:55<br>2004-04-21 14:51:08<br>2004-04-21 14:51:32<br>2004-04-27 13:18:23                        | A1         InvalidID         25500111           2         A1         InvalidID         25500111           3         A1         InvalidID         25500111                                                                                                    | i c:∖Ter<br>c:∖Ter           | Delete       |               | Time 🔍 🔍              | 4 View           |
| 8 A1 2004/4/2/14/41/2 A1 InvaldID 25500111 🖉 c/1er                                                                                                    | 2 A1<br>3 A1<br>4 A1<br>5 A1<br>6 A1<br>7 A1 | 2004-04-21 14:43:55<br>2004-04-21 14:51:08<br>2004-04-21 14:51:32<br>2004-04-27 13:18:23<br>2004-04-27 14:41:03 | A1         InvalidID         25500111           A1         InvalidID         25500111           A1         InvalidID         25500111           A1         InvalidID         25500111           A1         InvalidID         25500111           A1         InvalidID         25500111 | ≤ c:\Ter<br>c:\Ter<br>c:\Ter | Delete       |               | Time 🔍 🔍<br>Event 🔍 🔍 | 4 View □<br>     |

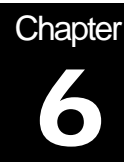

## Recorded Screen Play Function

# This chapter explains the STARWATCH VIEW PRO recorded Screen Play Function.

#### **Recorded Screen Player Function Definition**

Our player supports various functions to make it easier to play recorded screens comfortably.

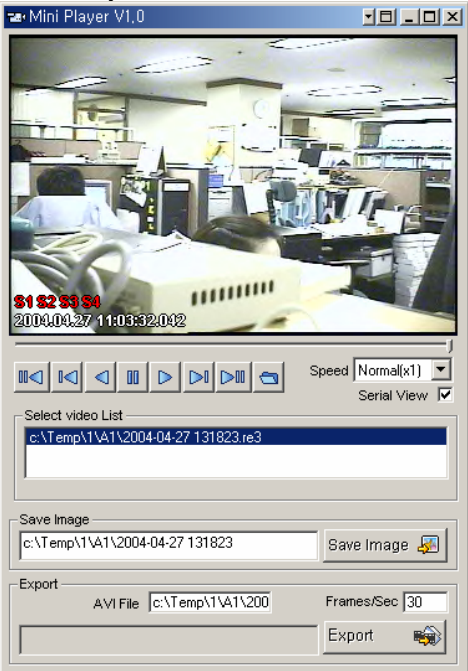

#### **Play Button**

For easy and comfortable use, player provide icon button which is related to play.

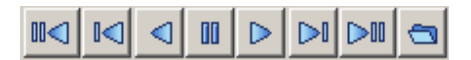

|               | lcons related to Play                       |
|---------------|---------------------------------------------|
| First         | Move playing file to the start location.    |
| Back          | Move playing file to the backward location. |
| Backward Play | Plays backward.                             |

| 00 | Pause   | Stop playing for a moment.                 |
|----|---------|--------------------------------------------|
|    | Play    | Playing forward.                           |
|    | Forward | Move to the forward of playing file.       |
|    | Last    | Move playing file to the last location.    |
|    | Open    | Open playing file. File Open window loads. |

### Play Speed Adjustment

Play speed can be adjusted.

|  | 00   |      |      | Speed | Normal(x1)  | - |
|--|------|------|------|-------|-------------|---|
|  | <br> | <br> | <br> |       | Serial View | ₽ |

| 단계         |  |
|------------|--|
| Slow(0.5x) |  |
| Normal(1x) |  |
| Fast(1.5x) |  |
| Faster(2x) |  |

#### **Continuous Play**

When playing various recorded screens, player supports continuous play function. If you don't want to use Continuous Play uncheck Serial View.

|  | 00   |   |  | Speed | Normal(x1)    |
|--|------|---|--|-------|---------------|
|  | <br> | _ |  |       | Serial View 🔽 |

#### **Play List Select**

In couple of play items in list click the screen you want to play. The player plays the selected screen.

| Select video List                  |  |
|------------------------------------|--|
| c:\Temp\1\41\2004-04-27 144125.re3 |  |
| c:\Temp\1\41\2004-04-27 144501.e3  |  |
|                                    |  |

#### Image Export

Player supports exporting image by BMP file type when file is playing.

- 1) Input image save path and file name. Basic setup is same path and same file name with recorded file. Extension is saved to BMP automatically.
- 2) Click image save button to the location you want to send image. It is possible to pause play to export an accurate image.

| Save Image                     |              |
|--------------------------------|--------------|
| c:\Temp\1\A1\2004-04-27 145018 | Save Image 🛃 |
|                                |              |

#### **Motion Picture Export**

It is possible to export playing screens as AVI file type.

| -Export<br>AVI File | c:\Temp\1\A1\200 | Frames/Sec | 30 |
|---------------------|------------------|------------|----|
|                     |                  | Export     | -  |

- 1) Input AVI save path and file name. Basic setup is same path and same file name with recorded file. Extension is saved BMP automatically
- 2) Input fps. Default value is 30 fps. If Fps is low, screen interference is shown but file size is small and if high, screen interference is not shown but file size get larger.
- 3) Click Export button.
- 4) If Video Compression window loads, select a Compressor.

| Video Compression                                                                     | ×         |
|---------------------------------------------------------------------------------------|-----------|
| Compressor:                                                                           | OK        |
| Full Frames (Uncompressed) 💌                                                          | Cancel    |
| Microsoft H.263 Video Codec<br>Microsoft H.261 Video Codec<br>Intel 4:2:0 Video V2.50 | Configure |
| Indeo® video 5.10<br>Microsoft Windows Media Vide                                     | About     |
| Full Frames [Uncompressed]                                                            |           |

5) According to Compression type there can be additional input items. Input values according to type.

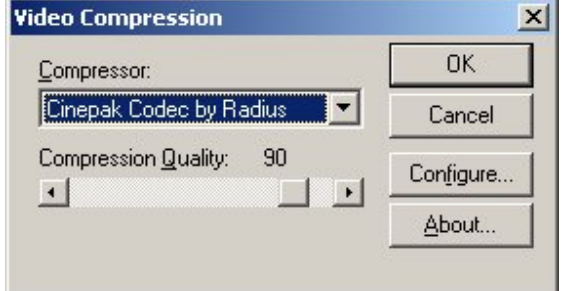

6) After all setup has been completed, click export start.

| -Export | /I File c:\Temp\1\A1\200 | Frames/Sec 30 | 1 |
|---------|--------------------------|---------------|---|
|         |                          | Export 📸      |   |

Video Compression type can be different according to codec which user has installed. When error occurs during exporting is because of this. In this case use another codec. The problem because of codec is not in our technical support area.

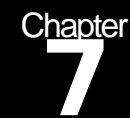

# **Setting Serial Port**

This chapter explains the WebEye Serial Communication Setting.(For WEBGATE WebEye Series)

**Connecting & Setting Serial Port** 

#### **B106 Connecting**

#### **Connection RS232**

When connecting to GND, RX, TX, insert cables to 2~4pins followings.

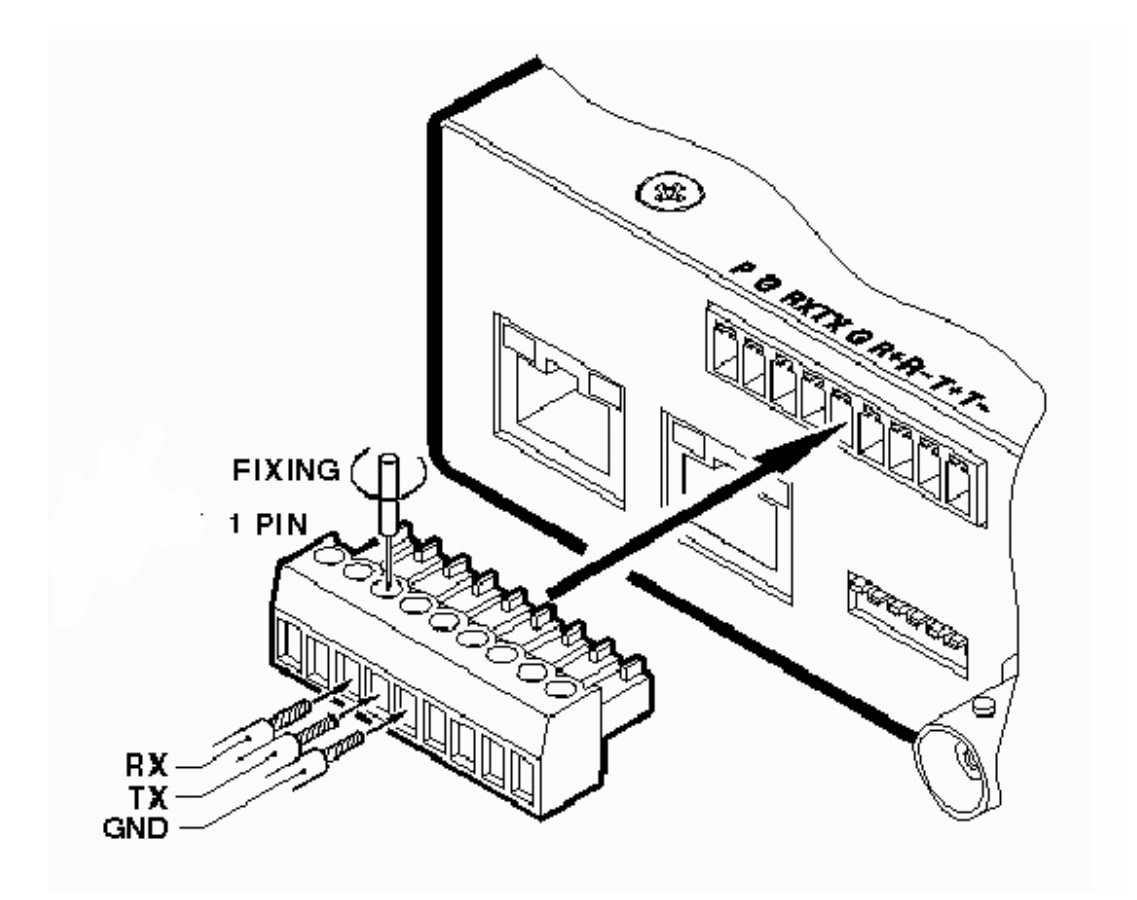

#### Connecting RS422

When connecting to insert 6~9pins(R+,R-,T+,T-)

#### **Connecting RS485**

When connecting to insert 6~7pins(R+,R-)

#### **B101 Connecting**

#### **Connecting RS232**

When connecting to GND, RX, TX, insert cables to followings.

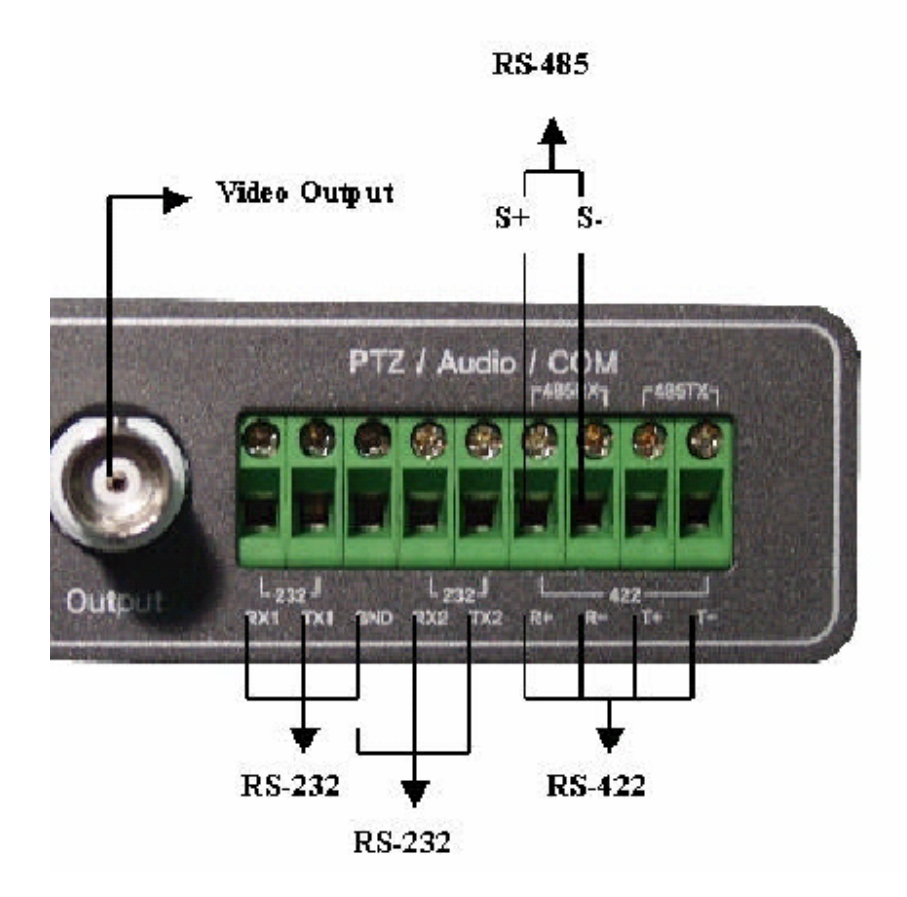

#### **RS422Connection**

When connecting to insert R+,R-,T+,T-

#### **RS485** Connection

When connecting to insert R+,R-

### **Setting Serial Port**

#### WebEye2.0 ConfigStation Login

- 7) Run WebEye II ConfigStation in PC.
- 8) All WebEye devices which are connected to local Network, are displayed in "Local Area Servers"

- 9) Select WebEye to access.
- 10) Enter password. Press the "Login" Button.

|                | -                  |                                                                                                    |
|----------------|--------------------|----------------------------------------------------------------------------------------------------|
| Refresh        |                    |                                                                                                    |
| - R My Servers | Information        | Content                                                                                               |
|                | Server Name        | WebEve                                                                                                |
|                | Model Name         | BID6                                                                                                  |
| 211,232,76,84  | Hardware Version   | 1.0.0                                                                                                 |
| 211,232,76,00  | Firmware Version   | 2.0.0.1029                                                                                            |
|                | Serial Number      | B10340720115                                                                                          |
|                | MAC Address        | 00:30:a1:40:40:17                                                                                     |
|                | ₽₽ IP Address      | 211.232.76.81                                                                                         |
|                | Description        | Welcome to WebEye World                                                                               |
|                | 📥 Install Location | Seoul, Korea                                                                                          |
|                | C<br>L<br>Pa       | lenge IP 211 , 232 , 76 , 81<br>Jeer ID admin<br>assword Seve Password I⊄ Advanced Mode<br>Login Exit |

#### **Setting Device**

After connecting device to serial port, set a value according to device.

#### 1) Log in WebEye and click the "Device" tab.

| 🛐 Information         | 📔 🚡 Syster  | n [    | as Networ | k   [  | 🐼 User | ·        | 🔞 Channel  |
|-----------------------|-------------|--------|-----------|--------|--------|----------|------------|
| 占 Security 🗍          | Device 段    | 👌 Sche | dule 🛛 🐙  | Relay  | ピ E-N  | ∕lail&F1 | rp 🛛 🖁 ptz |
| Serial Port           |             |        |           |        |        |          |            |
|                       | Device      |        | Interface | Parity | Stop   | Data     | Baudrate   |
| COM 1                 | None        |        | RS-232    | None   | 1      | 8        | 9600       |
| COM 2                 | [SERIAL_TP] |        | RS-422    | None   | 1      | 8        | 9600       |
| COM 3                 | None        |        | RS-232    | None   | 1      | 8        | 9600       |
|                       |             |        |           |        |        |          |            |
| Modem<br>Initial Comn | nand        |        |           | -      |        |          |            |
| - Sensor Tupe         | ,           |        |           |        |        |          |            |
|                       | 04 05       | 00     | -         |        |        |          |            |
|                       | NO NO       | NO     | -         |        |        |          |            |
|                       |             |        |           |        |        |          |            |
|                       |             |        |           |        |        |          |            |
|                       |             |        |           |        |        |          |            |
|                       |             |        |           |        |        |          |            |
|                       |             |        |           |        |        |          |            |
|                       |             |        |           |        |        |          |            |
|                       |             |        |           |        |        |          |            |
|                       |             |        |           |        |        |          |            |
|                       |             |        |           |        |        |          |            |
|                       |             |        |           |        |        |          |            |
|                       |             |        |           |        | _      |          |            |
|                       |             |        |           | 0K     | Ca     | incel    | Apply      |

2) Reference a next table and select port matched with device.

|      | RS-232 | RS-422 |
|------|--------|--------|
| B101 | COM1   | COM2   |
| B106 | COM1   | COM3   |

3) Set the related serial port to "[SERIAL\_TP]".

| - Serial Port |                                                                       |   |  |  |  |  |  |
|---------------|-----------------------------------------------------------------------|---|--|--|--|--|--|
|               | Device                                                                |   |  |  |  |  |  |
| COM 1         | [(SERIAL_TP]                                                          | • |  |  |  |  |  |
| COM 2         | 10, Lilin PIH-717X<br>11, Cannon VC-C4                                | - |  |  |  |  |  |
| COM 3         | 13, Mitubishi CH 7300<br>13, Mikami PTC107                            |   |  |  |  |  |  |
| Modem         | 14, Mikami P IC103<br>15, Samsung SPD1600<br>(SERIAL, IP)<br>([MODEM] | • |  |  |  |  |  |

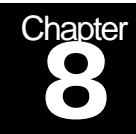

### **PTZ Function**

# This chapter explains the PTZ function (For WEBGATE WebEye Series)

#### **PTZ Device Setting**

#### Set PTZ Port(for WEBGATE WebEye Series)

To operate PTZ correctly, set a protocol suitable for PTZ device, controlled port by each channel, and PTZ device address.

Select Device tab. See figure below. To set the PTZ protocol, select a protocol of PTZ Device. Input Interface, Parity, Stop, Data and Baud rate correctly.

| Refresh                                                                                                    | Dinformation                                         | Device     | #≇ Networ | k  <br>🎝 E-Mailð | 🗊 User<br>FTP | 1     | 6 Channel |
|----------------------------------------------------------------------------------------------------|------------------------------------------------------|------------|-----------|------------------|---------------|-------|-----------|
| Refresh           ■         0:1153.133.100           >> 211.53.133.100           >> 211.53.133.106           >> 21.53.133.107           >> 21.53.133.107           >> 21.53.133.109           >> 21.53.133.109           >> 21.53.133.109           >> 21.53.133.100           >> 21.53.133.100           >> 21.53.133.100           >> 21.53.133.100           >> 21.53.133.100           >> 21.53.133.100           >> 21.53.133.100           >> 21.53.133.100           >> 21.53.133.100           >> 21.53.133.100           >> 21.53.133.100           >> 21.53.133.100           >> 21.53.133.100           >> 21.53.133.100           >> 21.53.133.245 | - Serial Port                                        |            |           |                  |               |       |           |
| 20 211,53,133,107                                                                                                    |                                                      | Device     | Interface | Parity           | Stop          | Data  | Baudrate  |
| 211,53,133,110                                                                                                    | COM 1                                                | 2, Pelco P | RS-232    | None             | 1             | 8     | 9600      |
| - 30 211,53,133,112<br>- 30 211,53,133,120                                                                                                    | COM 2                                                | None       | RS-485    | None             | 1             | 8     | 9600      |
| 211.53.153.112<br>211.53.153.112<br>211.53.153.120<br>211.53.153.120<br>211.53.153.200<br>211.53.153.200<br>211.53.153.246<br>211.53.153.246                                                                                                    | Modern<br>Initial C<br>Sensor Type<br>S1 S2<br>NO NO | Command    |           |                  | ] <u>c</u>    | incel | Acply     |

| Γ | Serial Port- |                                            |   |
|---|--------------|--------------------------------------------|---|
|   |              | Device                                     |   |
|   | COM 1        | [[SERIAL_TP]]                              | • |
|   | COM 2        | 10, Lilin PIH-717X<br>11, Cannon VC-C4     |   |
|   | COM 3        | 12, Mitubishi CH 7300<br>13, Mikami PTC107 |   |
|   | Modem —      | 14, Mikami PTC103<br>15, Samsung SPD1600   |   |
|   | Ini          |                                            | • |

#### Set PTZ Channel

| Refresh                                                                                                    | 🔓 Security                            | Device                                                             | 🔰 🥵 E-                                                               | Mail&FTP                                         | PTZ                   |
|----------------------------------------------------------------------------------------------------|---------------------------------------|--------------------------------------------------------------------|----------------------------------------------------------------------|--------------------------------------------------|-----------------------|
| My Servers<br>211,53,133,108<br>211,53,133,106<br>211,53,133,106<br>211,53,133,106<br>211,53,133,106<br>211,53,133,106<br>211,53,133,110<br>211,53,133,110<br>211,53,133,110<br>211,53,133,112<br>211,53,133,193<br>211,53,133,193<br>211,53,133,200<br>211,53,133,248<br>WRS | Channel Ch<br>Channel PT<br>PT<br>Pol | System annel Information On Black&Wh MD Sensitivit Z Give&Take Use | al Network<br>ite □ Rotation1<br>y None<br>Address 0<br>Service Time | NTSC ▼<br>NTSC ▼<br>80 09 ▼<br>30 ★ (sec) R<br>r | everse<br>Pan 「T Tilt |

Input PTZ Port and Device Address in Channel tab.

#### **PTZ Operation**

#### **PTZ Operation**

Click right button of mouse at ViewPro Monitoring screen and select PTZ. See figure below.

If PTZ of Popup window is checked, shows a cross dotted line which is the center coordinates. And then, you can control PTZ.

If PTZ isn't operated although show a cross dotted line, it means PTZ setting is not correct.

| CH1                     | S.                                   |
|-------------------------|--------------------------------------|
|                         | Caption<br>REC Start<br>Save As File |
|                         | ✓ PTZ                                |
| 2004.03.26 17:43:10.142 | 25 ips                               |

Occurs PAN/TILT operation during clicking left button of mouse Up and down, right and left from the center of a cross dotted line like fig below. If the position of mouse becomes more distant, PAN/TITLT moves rapidly from the origin.

You can Control FOCUS, Zoom operation to locate mouse pointer on both edge sides of a screen. To move the saved home position in PTZ device, click the center of a cross dotted line. It depends on what the device support or not.

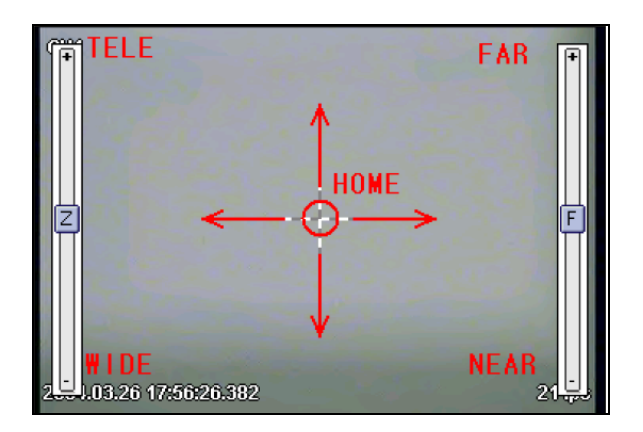

#### **PTZ Setting**

#### Set PRESET

Support PRESET function by some kinds of PTZ device. Using PRESET functions, you can return the saved position again as save the position information.

See figure below.

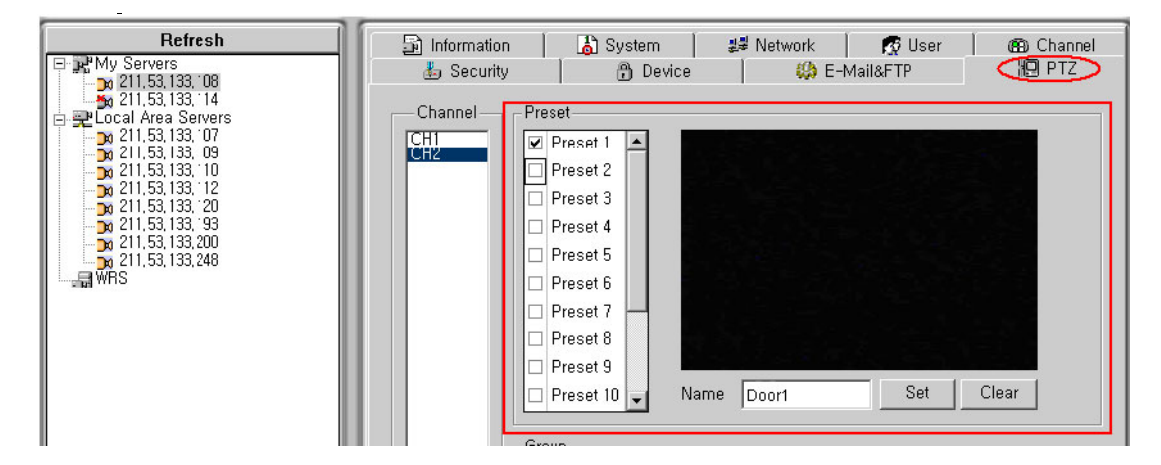

Check the PRESET to register in Check List on the left side and then fit Camera direction, Zoom and Focus to set using PTZ Operation function.

Input Name in the Name field. Click Set button to set.

If you want to delete a saved PRESET position, click Clear button.

The count of PRESET to save can be different by device and used protocol.

#### Set GROUP

GROUP function is that rotate saved PRESET screens periodically.

Register PRESET to rotate to Seq list by turns like figure below. And select applicable GROUP on the left side. Then the position is moved periodically by saved turns in Seq List.

Moving Period is a movement time interval of RRESET.

| Group                                        |                        |                                                          |                      |
|----------------------------------------------|------------------------|----------------------------------------------------------|----------------------|
| Using                                        | Group 1 Group 2 Gro    | oup 3)                                                   |                      |
| C None                                       | Name                   | Preset List                                              | Seq, No,2            |
| <ul> <li>Group 1</li> <li>Group 2</li> </ul> | Door2<br>Moving Period | Preset 1<br>Preset 2<br>Preset 3<br>Preset 4<br>Preset 5 | Preset 1<br>Preset 2 |
| C Group 3                                    | 2 * (sec)              | Preset 6<br>Preset 7<br>Procet 8                         |                      |

### **PTZ Protocol and Device List to support**

| Provider         | Protocol or Model           |
|------------------|-----------------------------|
| Pelco            | Pelco D(M) / P(M)           |
| Philips          | Philips(M)                  |
| Sensormatic      | Open P(M)                   |
| Sony             | EVI-D                       |
| VT               | VPT-4x(M)                   |
| Canon            | VC-C4                       |
| Lilin            | Past Dome(M)                |
|                  | SPD2500                     |
| Samsung(Techwin) | SRX-100B                    |
|                  | Support DRX-500(->SRX-100B) |
| Sungjin          | SJ-100 Series               |
| Honeywell        | ScanDome2                   |
| Patch            | LPT-A100L(LG)               |
| PTZ List         | Newborn(M)(Japan)           |
|                  | CIT7300(MITSUBISHI)         |
|                  | PTC200C(ELMO)               |

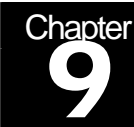

# Multi Language Setup

### VIEW PRO Program Multi Language Setup

This chapter explains VIEW PRO Program Multi Language Setup instruction.

Using Multi Language Setup Program

The VIEW PRO Multi Language Setup Program is used to configure VIEW PRO Program multi language support. It is for the user to configure the language preference, form, menu, drop down list, and message functions to input and modify data.

#### **Screen Layout**

Initiating the VIEW PRO Multi Language Setup Program will display the following screen. Main window consist of left hand side menu and right hand side function types.

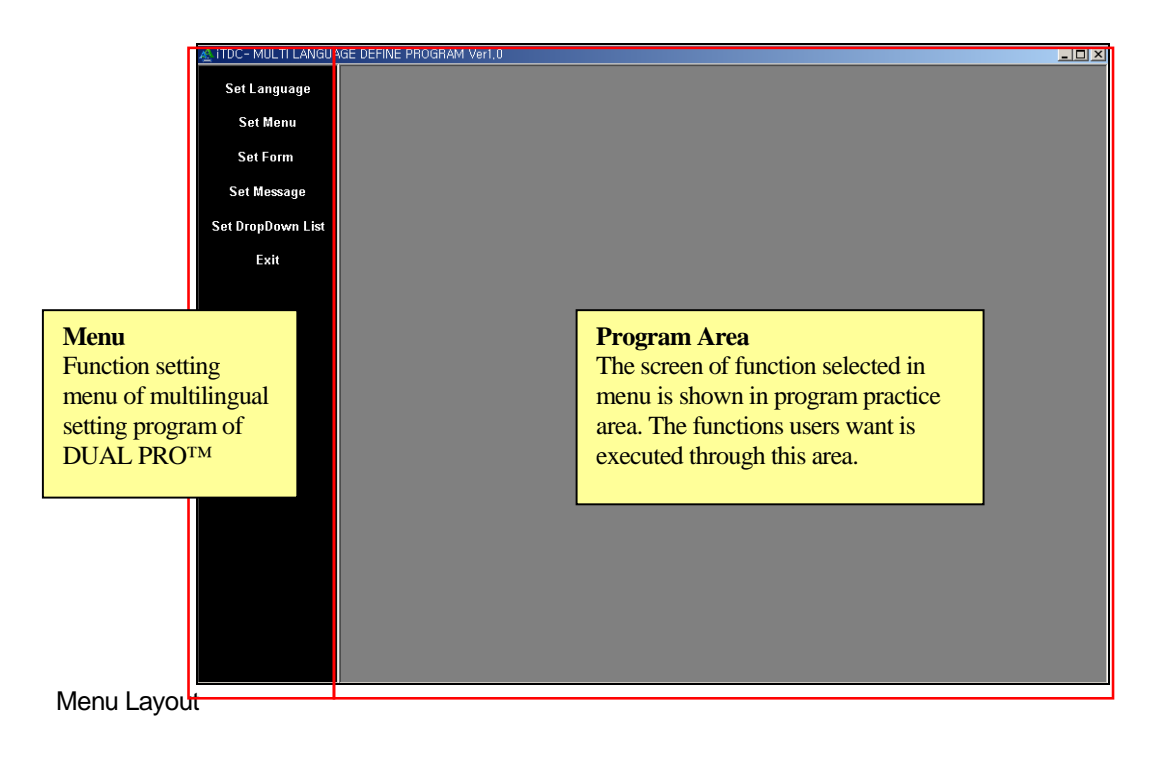

Multi Language Setup Program menu and its function types are the following.

✓ Set Language

Configure language preference by character style.

✓ Set Menu

Configure language preference for the top part menu display.

✓ Set Form

Configure language preference for characters in input/output on screen display.

✓ Set Message

Configure language preference for characters in message display.

✓ Set Drop Down List

Configure language preference for characters in all Drop Down Combo display.

✓ Set Etc

Configure language preference for the remaining categories.

✓ Exit

Save configuration.

#### Set Language

Language configuration is the setup of fonts for each language type.

Start

Select Set Language from left hand side menu.

- Setup
- 1) Select language used in language category.

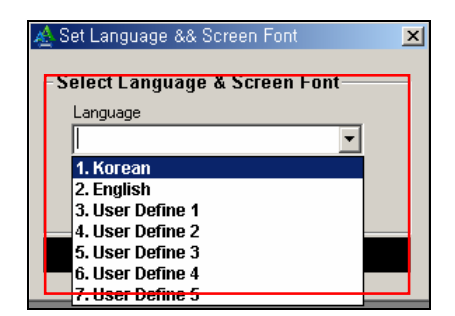

2) Select Screen Font

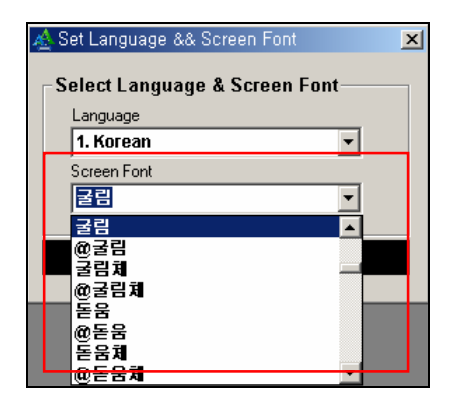

3) Select Save button to save data.

#### Set Menu

Setup language preference for top part of menu.

Start

Select Set Menu from left hand side menu.

Setup

Multi Language input screen display the following, and the Korean and English languages are shown. Input the user's language with English as the standard base.

For example, if using User Define 1 language, input the language preference by looking at the English Row.

| À        | Set Menu        |                         |                    |                        | ×              |
|----------|-----------------|-------------------------|--------------------|------------------------|----------------|
|          |                 |                         |                    |                        | Close          |
|          |                 | Main M                  | enu Languag        | e(Caption)             | 1              |
|          | Korean          | English                 |                    | User Define 1          | User Define 2_ |
|          | 시스템(&S)         | System(&S)              |                    |                        |                |
|          | 포트 설정           | Port Definition         |                    |                        |                |
|          | 패널 설정           | Panel Definition        |                    |                        |                |
|          | 도머/리더 설정        | Door/Reader Definition  | in                 |                        |                |
|          | 입,출력 설정         | Input/Output Definition | 1 I                |                        |                |
|          | 입력,출력 설정        | Input/Output Point De   | finition           |                        |                |
|          | 입,출력 타임설정,접점 설정 | Input/Output Timesch    | edule,Type         |                        |                |
|          | -               | -                       | line in the second | 4                      | 41.            |
|          | 시스템 관리          | System                  | Input              | the user's language wi | เก             |
|          | 기기 시간 설정        | Set Time                | Englis             | sh as the standard bas | e.             |
|          | 기기 초기화          | Set Initialize          | Ŭ                  |                        |                |
|          | -               | -                       |                    |                        |                |
|          | 다이얼업 연결 관리      | Dial-Up Chain Definti   |                    |                        |                |
|          | -               | -                       |                    |                        |                |
|          | 로그온             | Logon                   |                    |                        |                |
|          | 로그오프            | Logoff                  |                    |                        |                |
|          | -               | -                       |                    |                        |                |
|          | 종료              | Quit                    |                    |                        |                |
|          | 데이터베이스(&D)      | Databse(&D)             |                    |                        |                |
|          | 회사 설정           | Company Definition      |                    |                        |                |
|          | -               | -                       |                    |                        |                |
|          | 부서 설정           | Department Definition   | 1                  |                        |                |
|          | 직급 설정           | Title Definition        |                    |                        |                |
|          | 출입유형 설정         | AccessType Definition   | 1 I                |                        |                |
|          | -               | -                       |                    |                        |                |
|          | 지역/층 설정         | Area/Floor Definition   |                    |                        |                |
|          | -               | -                       |                    |                        |                |
| 4        | Ine la te       | Mar Decales             |                    |                        |                |
| <u> </u> |                 |                         |                    |                        |                |

The above input will display the following screen. If all inputs are completed, select

Close button to finish. Inputs are saved automatically without a separate save function. All user needs to do is input data.

| \land Set Menu  |                                |               | ×              |
|-----------------|--------------------------------|---------------|----------------|
|                 |                                |               | Close          |
|                 | Main Menu Languag              | e(Caption)    | 7              |
| Korean          | English                        | User Define 1 | User Define 2_ |
| 시스템(&S)         | System(&S)                     | システム          |                |
| 포트 설정           | Port Definition                | 术-タ-          |                |
| 패널 설정           | Panel Definition               | パネル.          |                |
| 도어/리더 설정        | Door/Reader Definition         | もん            |                |
| 입,출력 설정         | Input/Output Definition        | いぐち, /でぐち,    |                |
| 입력,출력 설정        | Input/Output Point Definition  | いぐち, /でぐち,    |                |
| 입,출력 타임설정,접점 설정 | Input/Output Timeschedule,Type | タイム.          |                |
| -               | -                              |               |                |
| 시스템 관리          | System                         | システム          |                |
| 기기 시간 설정        | Set Time                       | しかん せってい.     |                |
| 기기 초기화          | Set Initialize                 | きき しょうき       |                |
| -               | -                              |               |                |
| 다이얼업 연결 관리      | Dial-Up Chain Defintion        | ダイヤルれんけつ      |                |
| -               | -                              |               |                |
| 로그온             | Logon                          | ズム            |                |
| 로그오프            | Logoff                         | オフ            |                |
| -               | -                              |               |                |
| 종료              | Quit                           | しゅうりょう        |                |
| 데이터베이스(&D)      | Databse(&D)                    | 7             |                |
| 회사 설정           | Company Definition             | かいしゃ          |                |
| -               | -                              |               |                |
| 부서 설정           | Department Definition          | ぶしょ           |                |
| 직급 설정           | Title Definition               | しよっきゅう        |                |
| 출입유형 설정         | AccessType Definition          | しゅつにゅう ゆうけい   |                |
| -               | -                              |               |                |
| 지역/층 설정         | Area/Floor Definition          | ゾーン/そう        |                |
| -               | -                              |               |                |
|                 |                                | **            | Þ              |

As shown above, input the menu caption then select User Language 1 in VIEW PRO program, and it will display the following screen below.

| 🔞 Access Control, Time & Attendance System [S |                       |                  |   |  |  |
|-----------------------------------------------|-----------------------|------------------|---|--|--|
| システム                                          | デ しゅつにゅうとうせい          | 2                |   |  |  |
| 8                                             | かいしゃ                  | Ctrl+L           |   |  |  |
| ALAI                                          | ぶしょ<br>しょっきゅう         | Ctrl+M<br>Ctrl+N |   |  |  |
|                                               | しゅつにゅう ゆうけい           | Ctrl+0           |   |  |  |
|                                               | ゾーン/そう                | Ctrl+P           |   |  |  |
|                                               | ちず                    | Ctrl+R           | E |  |  |
|                                               | ユ-ザ`-                 | Ctrl+S           | ⊢ |  |  |
|                                               | <i>Ŧ</i> <sup>*</sup> | Ctrl+T           |   |  |  |
|                                               | その他た                  | Ctrl+U           |   |  |  |

#### Set Form

Setup of characters displayed in all input/output screen display.

Start

Select Set Form from left hand side menu.

Setup

Multi Language input screen display the following, and the Korean and English language can be seen. Input the user's language with English as the standard base.

For example, if using User Define 1 language, input the language preference by looking at the English Row.

| \land Set Form |                    |        |                   |   |               |       | ×     |
|----------------|--------------------|--------|-------------------|---|---------------|-------|-------|
|                |                    |        |                   |   |               | Close |       |
|                |                    | Formt  | anguage(Caption)  | 1 |               |       |       |
| Korean         | English            |        | User Define 1     |   | User Define 2 | Us    | ;ei_^ |
| 회사관리           | Company List       |        | 约??我?             |   |               |       |       |
| 조회             | Search             |        | 的??               |   |               |       |       |
| 추가             | Add                |        | 22                |   |               |       |       |
| 수정             | Modify             |        | ¥匀???β可           |   |               |       |       |
| 삭제             | Delete             |        | 197??弗BF可         |   |               |       |       |
| 닫기             | Close              |        | 风7有               |   |               |       | -     |
| ▶ 검색조건         | Search             |        | ीम हन 🖈           |   | -             |       |       |
| 회사코드           | Company Code       | Inner  | ماه من مع ماه م   |   |               |       |       |
| 회사명칭           | Company Name       | i inpi | ut the user's     |   |               |       |       |
| 등록된 회사목록       | Company List       | land   | puage with Englis | h |               |       |       |
| 회사코드           | Company Code       |        | he standard hase  |   |               |       |       |
| 회사명칭           | Company Name       | asi    | ne standard base  | - |               |       |       |
| 회사등록           | Company Definition |        | auri              |   |               |       |       |
| 저장             | Save               |        | 3勺??              |   |               |       |       |
| - 닫기           | Close              |        | 3勺??              |   |               |       |       |
| 회사코드           | Company Code       |        | 3勺??              |   |               |       |       |
| 회사명칭           | Company Name       |        | 3勺??              |   |               |       |       |
| 부서관리           | Department List    |        | 3勺??              |   |               |       |       |
| 조회             | Search             |        | 的??               |   |               |       |       |
| 추가             | Add                |        | <b>3</b> 切??      |   |               |       |       |
| 수정             | Modify             |        | ??                |   |               |       |       |
| 삭제             | Delete             |        | ??                |   |               |       |       |
|                | Close              |        | ??                |   |               |       |       |
| 검색조건           | Search             |        | ??                |   |               |       |       |
| 회사             | Company            |        | ??                |   |               |       |       |
| 부서코드           | Department Code    |        | ??                |   |               |       |       |
| 부서명칭           | Department Name    |        | ??                |   |               |       |       |
|                | Barra and 1 1 at   |        | 20                |   |               |       | ۰Ē    |

As shown above, input the form caption then select User Language 1 in VIEW PRO program and it will display the following screen below.

| 💩 的??我? |       |              |         |         | ×       |
|---------|-------|--------------|---------|---------|---------|
| <u></u> | 的?? 🛃 | ?? 🥖         | 的???阿 💥 | 的??那啊 🐼 | 就?有     |
| 一仇阿尤——  |       |              |         |         |         |
|         | 哈?    | -            | [       |         |         |
|         | 的??   |              |         |         |         |
|         |       |              |         |         |         |
|         | 65??? | <u></u> ββøj |         | 白气      | ]??弗ββ可 |
| 自为??    | ?弗阝阿  | 的??那阿可       |         | 的??那厖可  | 值勺??弗β  |
|         |       |              |         |         |         |
|         |       |              |         |         |         |
|         |       |              |         |         |         |
|         |       |              |         |         |         |
|         |       |              |         |         |         |
|         |       |              |         |         |         |
|         |       |              |         |         |         |
|         |       |              |         |         |         |
|         |       |              |         |         |         |
|         |       |              |         |         |         |
|         |       |              |         |         |         |
|         |       |              |         |         |         |

#### Set Message

Setup of language message display in VIEW PRO program.

Start

Select Set Message from left hand side menu.

Setup

Multi Language input screen display the following, and the Korean and English language can be seen. Input the user's language with English as the standard base.

For example, if using User Define 1 language, input the language preference by looking at the English Row.

| <u>A</u> : | Set Message                                                                                                    |                                  | ×     |
|------------|----------------------------------------------------------------------------------------------------|----------------------------------|-------|
|            |                                                                                                    |                                  | Close |
|            | Window Me                                                                                                    | sage Language(Caption)           |       |
|            | English                                                                                                    | User Define 1                    | -     |
| ▶          | Register Access Group Code                                                                                              |                                  |       |
|            | Register Access Group Name                                                                                              |                                  |       |
|            | The Access Group Code already exists. Select different                                                                  |                                  |       |
|            | Unregistered Panel                                                                                                    |                                  |       |
|            | Delete the data you select                                                                                              |                                  |       |
|            | Program can not find the data you are se                                                                                |                                  |       |
|            | File path and name are not selected or I Input the                                                                      | e user's language with English a | as 📃  |
|            | Text file is created the ctor                                                                                           | dard base                        |       |
|            | Excel File is Created                                                                                                   | uaiu dase.                       |       |
|            | Register Company name, Access Code and Access                                                                           | 1                                |       |
|            | The Code already exists. Select different Code                                                                          |                                  |       |
|            | Select data will be deleted                                                                                             |                                  |       |
|            | Register area code and name                                                                                             |                                  |       |
|            | Select port No. and Panel address                                                                                       |                                  |       |
|            | Select Panel Type                                                                                                    |                                  |       |
|            | Select Door Type                                                                                                    |                                  |       |
|            | Register Door name                                                                                                    |                                  |       |
|            | Program can not find the data you are searching for                                                                     |                                  |       |
|            | Select data will be Modified                                                                                            |                                  |       |
|            | Select data will be transmitted                                                                                         |                                  |       |
|            | All access door (reader) in selected panel shall be deleted                                                             |                                  |       |
|            | Register Employee's ID Number                                                                                           |                                  |       |
|            | Register Card NU.                                                                                                    |                                  |       |
| _          | Select Company                                                                                                    |                                  |       |
| -          | The linst 3 digit of 8 digit card number must not exceed 256<br>The left 6 digit of 0 digit card number must not exceed |                                  |       |
| -          | ne last o ugit ol o ugit caro humber must not exceed                                                                    |                                  |       |
| -          | Register Name                                                                                                    |                                  |       |
| •          |                                                                                                    |                                  | •     |

Message box display of Language: 1.Korean setup.

| 🗖 출입그룹등록        | x |
|-----------------|---|
| 출입그룹 코드를 입력하세요. |   |
| OK(K)           |   |

Message box display of Language: User Language1 setup.

| 📑 的??我?               | × |
|-----------------------|---|
| しゅつにゅう グループを インブットして. |   |
| OK(K)                 |   |

#### Set Drop Down List

Configure language preference for input/output in all Drop Down Combo display.

Start

Select Set Drop Down List from left hand side menu.

Setup

Multi Language input screen display the following, and the Korean and English language can be seen. Input the user's language with English as the standard base.

For example, if using User Define 1 language, input the language preference by looking at the English Row.

| Ń | Set DropDownList |              |           |                       |   |               |       | × |
|---|------------------|--------------|-----------|-----------------------|---|---------------|-------|---|
|   |                  |              |           |                       |   |               | Close |   |
|   |                  | [            | DropDownl | ist Language(Caption) |   |               |       |   |
|   | Korean           | English      |           | User Define 1         |   | User Define 2 | Usei  | * |
| ► | 회사 코드            | Company Code |           | fgjhhg                |   |               |       |   |
|   | 회사               | Company      |           | rtygyg                |   |               |       |   |
|   | 회사 코드            | Company Code |           | uyuhuih               |   |               |       |   |
|   | 회사               | Company      |           | huhu                  |   |               |       |   |
|   | 회사 코드            | Company Code |           | 會社 番戶                 |   |               |       |   |
|   | 회사               | Company      |           | ihui                  |   |               |       |   |
|   | 회사 코드            | Company Code |           |                       |   |               |       |   |
|   | 회사               | Company      | Indi      | It the user's         |   |               |       |   |
|   | 회사 코드            | Company Code | lone      | wooo with Englick     |   |               |       |   |
|   | 회사               | Company      | lang      | juage with Englisi    | 1 |               |       |   |
|   | 회사 코드            | Company Code | as t      | he standard base.     |   |               |       |   |
|   | 회사               | Company      |           |                       |   |               |       |   |
|   | 포트변호             | Port ID      |           | 自匀??弗KK可              |   |               |       |   |
|   | 코드               | Code         |           | 自匀??弗印可               |   |               |       |   |
|   | 통신타입             | Comm Type    |           | 的??弗耶可                |   |               |       |   |
|   | 포트변호             | Port ID      |           | 自匀??弗印可               |   |               |       |   |
|   | 코드               | Code         |           | 自匀??弗印可               |   |               |       |   |
|   | 통신타입             | Comm Type    |           | 自匀??弗印可               |   |               |       |   |
|   | 통신포트             | Com Port     |           | 自匀??弗邓可               |   |               |       |   |
|   | 속도               | Speed        |           | 自匀??弗邓可               |   |               |       |   |
|   | 패리티비트            | Parity Bit   |           | é匀??弗耶可               |   |               |       |   |
|   | 데이터 비트           | Data Bit     |           | é匀??弗耶可               |   |               |       |   |
|   | 정지 비트            | Stop Bit     |           | é匀??弗耶可               |   |               |       |   |
|   | 컨버터 타입           | Module Type  |           | 的??弗耶可                |   |               |       |   |
|   | 외장형              | External     |           | 外場型                   |   |               |       |   |
|   | 내장형              | Internal     |           | 內臟型                   |   |               |       |   |
|   | 포트번지             | Port No      |           | 的??那啊                 |   |               |       |   |
| 1 |                  | Deservice.   |           | 6500EPPT              |   |               | F     | ŕ |

DropDownList display of Language: 1.Korean setup.

| 코드 | 통신타입          |
|----|---------------|
| 1  | Serial Chain  |
| 2  | TCP/IP Chain  |
| 3  | Dial-Up Chain |

DropDownList display of Language: User Language1 setup.

| 的??那啊 | 的??那阿         |
|-------|---------------|
| 1     | Serial Chain  |
| 2     | TCP/IP Chain  |
| 3     | Dial-Up Chain |

#### Set Etc

Setup of language for default value input items.

Start

Select Set Etc from left hand side menu.

Setup

Initiating the Multi Language input screen will display the following. Input language preference in CAPTION column using REF CAPTION as base. A separate column for Etc is not available. These values cannot be setup due to fixed value setup in database.

However, using REF CAPTION as base to modify the CAPTION column value, the fixed value of data language can be modified.

REF CAPTION cannot be modified. This value is for reference to language modification. The actual character displayed in program is the CAPTION column value.

| <b>5</b> S | et Etc               |      |                      |            |          |      | ×     |
|------------|----------------------|------|----------------------|------------|----------|------|-------|
|            |                      |      |                      |            |          |      | lose  |
|            |                      |      | Main Menu Langua     | age(       | Caption) |      |       |
|            | Caption              |      | REF CAPTION          | <b>.</b> T |          |      | -     |
|            | Access Granted1      |      | Access Granted       |            |          |      |       |
|            | ccess Denied         |      | Access Denied        |            |          |      |       |
|            | nvalid Timeschedule  |      | Invalid Timeschedule |            |          |      |       |
|            | htipassback(in)      |      | Antipassback(In)     |            |          |      |       |
|            | ntipassback(Out)     |      | Antipassback(Out)    |            |          |      | -     |
|            |                      | -    | Main Menu Langua     | ge(        | Caption) |      |       |
|            | Caption _            |      | REF CAPTION          | Π          |          |      | <br>- |
|            | ccess Granted        |      |                      |            |          |      |       |
|            | ccess Denied         | Inpu | it the user's        |            |          |      |       |
|            | nvalid Timeschedule  | land | uade with REF        |            |          |      |       |
|            | Antipassback(In)     | ang  |                      |            |          |      |       |
|            | Intipassback(Out)    | CAF  | TION as the          |            |          |      | •     |
|            |                      | stan | dard base            |            | on)      |      |       |
|            | Caption              | 0101 |                      |            |          |      | -     |
|            | Overtime Door Opened |      | Overtime Door Opened | П          |          |      |       |
|            | Overtime Door Closed |      | Overtime Door Closed |            |          |      |       |
|            | orced Door Opened    |      | Forced Door Opened   |            |          |      |       |
|            | orced Door Closed    |      | Forced Door Closed   |            |          |      |       |
|            | xit Button           |      | Exit Button          |            |          |      | -     |
|            |                      |      | Main Menu Langua     | ge(        | Caption) |      |       |
|            | Caption              |      | REF CAPTION          | Π          |          |      |       |
| •          | Vormal               |      | Normal               |            |          |      |       |
|            | ate                  |      | Late                 |            |          |      |       |
|            | bsence               |      | Absence              |            |          |      |       |
|            | Holiday Work         |      | Holiday Work         |            |          |      |       |
|            |                      |      |                      |            |          | <br> | <br>  |

The modified details in VIEW PRO Multi Language Setup Program are applied immediately without rebooting the VIEW PRO program.

However, the current running screen needs to be closed and reopened to display the modified language.

### Chapter **Device Specification**

#### **Device Specification**

Network Video Server(WP101 / WP106)

### WP101 / WP106

#### **Key Features**

-Monitoring through existing CCTV camera over Internet -4.5 MB Flash Memory for Homepage Customization -Max. 100 Simultaneous Users Support -Max. 64 Points Preset Control (Group and Swing Mode Support) -WP101 only -RS232 and RS485/RS422 Port Support for PTG Control -Audio Support (Audio Support Kit is Optional) -Embedded Linux OS for Excellent Stability and Less Downtime -Wavelet Compression (30-300% greater efficiency than JPEG) for Higher Refresh Rate and Crisper Images -WP106 : 6 Channel Support / 6 External Sensors Support WP101 : 1 Channel Support / 4 External Sensors Support -S/W Motion Detection (each channel) -Encryption Capability for Added Security -E-Mail & FTP Function to Send Images when Sensors Triggered -Dynamic IP (DHCP, Floating IP) Support (when you use xDSL, Cable Modem, and PSTN)

-Easy Setting -WP101 only

-Accessible through Windows, Mac, Linux, and Unix

| Specifications                  |                                       |                                                |
|---------------------------------|---------------------------------------|------------------------------------------------|
| Model                           | WP101                                 | WP106                                          |
| Hardware                        | 32bit RISC Embedded Processor         |                                                |
|                                 | Flash Memory : 4.5 MB / RAM :         | Flash Memory : 8MB /RAM : 16MB                 |
|                                 | 16MB / OS : Embedded Linux            | SDRAM / ROM : 64KB / OS : Embedded             |
|                                 |                                       | Linux                                          |
| Dimension(W x H x T)<br>/ Wight | 35mm x 120mm x 120mm / 350g           | 40mm x 220mm x 240mm / 1.25kg                  |
| Image Resolution Control        | 720x486, 720x243, 360x243, 180x12     | 1, 90x60                                       |
| Image Compression               | Compression Algorithm : Wavelet       |                                                |
|                                 | Compression Rate : 10:1~200:1         | Compression Rate : 20:1~300:1                  |
|                                 | Compression Speed : Max up to         | Compression Speed : Max up to 30fps / 1        |
|                                 | 30fps (NTSC) / 25fps(PAL)             | channel, 6fps / 6channel                       |
| Performance (on 360X243)        | Transfer Rate : Max up to 30fps (NTS  | C)/(on 360x243)25fps(PAL)                      |
| Video Channel                   | NTSC or PAL Video Format              | NTSC or PAL Video Format Supported /           |
|                                 | Supported / 1Ch. External Video       | 6Ch. External Video Input (BNC                 |
|                                 | Input (BNC Connector) / 1Ch.          | Connector) / No Internal Video                 |
|                                 | External Video Loop Through (BNC      |                                                |
|                                 | Connector)                            |                                                |
| Management and Software         | Remote System Configuration via Net   | work                                           |
| Upgrade                         | Software Upgrades via setup program   | and ARP command                                |
| Security                        | Password (Based User or Administrat   | ion Authentication) / IP-filtering (Secure     |
|                                 | Mode) / Image Encryption              |                                                |
| PTZ control                     | RS232, RS485/RS422                    |                                                |
| Alarms and                      | Automatic E-mail /                    | Automatic E-mail /                             |
|                                 | Automatic sending of Images           | Automatic sending of Images through FTP        |
|                                 | through FTP                           |                                                |
| 1/0                             | 4 alarms input                        | 6 alarms input, 6 Digital Input(Coupler) /     |
| MICO Exection                   | Llish Quelit Image Area Catting (     | 6 Digital Output (Relay)                       |
| MISC. Function                  | High Quality Image Area Setting /     | High Quality Image Area Setting / Image        |
|                                 | Image Quality Control (10 Levels) /   | Quality Control (10 Levels) / Periodic         |
|                                 | E Mail and ETD 4 5MP Flagh            | 4 EMP Electh Memory for Hemopore               |
|                                 | E-IVIAII ATU FTF 4.31VID FIAST        | 4.5MB Flash Memory IOF Flomepage               |
|                                 | Customization / 64 Points Preset (5   | Port                                           |
|                                 | Groups and 1 Swing Mode Support)      | FOIL                                           |
|                                 | Audio Support via RS232 Port          |                                                |
| Power Supply                    | Input: AC 100~240V 50~60 Hz 0.3A      | / Output · DC 12\/ 1.0A                        |
| Browser                         | MS Internet Explorer Ver 5.0 or Later | / Netscape Ver 4.7 or Later / IAV/A Applet for |
| Diowsei                         | non PC User (MAC or Unix)             |                                                |
| System Requirements             | Processor · Pentium II 266 and above  | (Pentium II 500 recommended)                   |
| Cyclonin requiremente           | Ram : 64 MB and above                 |                                                |
|                                 | OS · Windows 98/ME/2000/NT            |                                                |
| Network                         | Protocol · TCP/IP ARP RARP ICMP       | DHCP_ETP_SMTP_PPP_and PPPoF                    |
|                                 | Line : 10-Base T Ethernet(R.I-45)     | Line : Two 10-Base T Fthernet/Network          |
|                                 |                                       | Loop: Stackable up to 3 boxes only with 1      |
|                                 |                                       | IP)                                            |
| SDK Support (not for            | Program that enables Various Applica  | tions                                          |
| individual use)                 |                                       |                                                |

#### Network Video Server(FlexWATCH 3440)

### **FlexWATCH 3440**

Key Features -32Bit CPU Embedded System

-Stable stand alone system

-4Input Video and 4 loopthrough Video out

-Performance : Maxumum 120 frames/sec

-Cost Effective and Easy 4CH Network DVR solution

-Remote System management -RS232 and RS485/RS422 Port Support for PTG Control

-Audio Support (full duplex Audio Support Kit is Optional)

#### Specifications

| Model                |              | Flexwatch-3440                                                                                        |  |  |  |
|----------------------|--------------|----------------------------------------------------------------------------------------------------|--|--|--|
|                      | CPU          | 32bit Embedded Processor                                                                              |  |  |  |
| System               | Flash        | 6M Byte                                                                                               |  |  |  |
|                      | SDRAM        | 64M Byte                                                                                              |  |  |  |
| 17:1                 | Input        | 4CH, 1.0Vp-p, [75ohm/Hi-Z]Composite BNC, Loop-Through                                                 |  |  |  |
| video                | Output       | 4CH, 1.0Vp-p, [75ohm/Hi-Z] Composite BNC, Loop-Through                                                |  |  |  |
| Compressio           | on Algorithm | HARDWARE JPEG, M-JPEG                                                                                 |  |  |  |
| Video Level          | 6 Level      | Low Compression, Highest, High, Normal, Low, Lowest                                                   |  |  |  |
| Video                | NTSC         | 704x480,704x240,352x240,176x112                                                                       |  |  |  |
| Resolution           | PAL          | 704x576,704x288,352x288,176x144                                                                       |  |  |  |
| Prot                 | tocol        | HTTP, TCP/IP, ARP, TELNET, FTP, RARP, PPP, PAP, MLPPP, CHAP,<br>SMTP, DHCP, JAVA, ETC                 |  |  |  |
| Perfor               | mance        | Max 60fps(NTSC), 50fps(PAL)                                                                           |  |  |  |
| Letwork              | LAN          | Ethernet 10/100-Base-T [RJ-45]                                                                        |  |  |  |
|                      | Input        | 4ch(NC/NO selectable Input)                                                                           |  |  |  |
| ALAKWI I/O           | Output       | 4ch(NO Relay Output)                                                                                  |  |  |  |
| Alarm Buffering      |              | MAX 2400 FRAMES PRE/POST BUFFERING                                                                    |  |  |  |
| Com Port             | RS-232/      | SELECTABLE CONNECTION                                                                                 |  |  |  |
| Aux Port             | RS-485/      | Console/Modem/Serial Device                                                                           |  |  |  |
|                      |              | F 4 0 or Netscape 4 0 Higher                                                                          |  |  |  |
| Support              | Browser      | Windows, Unix, Linux, Mac, OS/2                                                                       |  |  |  |
| Viewer               | Active-X     | RECORDING / PLAY S/W                                                                                  |  |  |  |
| Security             | Supprot      | Admin/ User Level Password Protection(up to 100user)<br>IP Filtering(IP restriction) Image Encryption |  |  |  |
| Etc Fi               | inction      | No Video Detection, Hardware Motion Detection                                                         |  |  |  |
|                      | E-mail       | E-mail service triggered by event condition sets                                                      |  |  |  |
| Service              | FTP          | FTP SERVICE TRIGGERED BY EVENT OR SCHEDULE CONDITION SETS                                             |  |  |  |
|                      | Dynamic IP   | xDSL/Cable dynamic IP support                                                                         |  |  |  |
| Power                | Supply       | DC 12V/1.5A [SMPS]                                                                                    |  |  |  |
| Wi                   | ght          | 1 Kg                                                                                                  |  |  |  |
| Dimension(W x H x T) |              | 200X231X44mm                                                                                          |  |  |  |

#### **DVR(WebGate)**

### DS412 / 800 / 1600S / 1600D / 1600Q

#### **Key Features**

- Differential Wavelet compression algorithm(WISE technology)
- Intelligent file system for managing event triggered source and instant power failure - 1 channel audio recording & playback
- Possible to run system integration with using same protocol of WebEye/i-Rec series
- Maximum 4TB storage capacity (IEEE 1394 for external HDD)
- ATM/POS transaction information text recording and search with corresponding video
- Built-in hardware motion detection with search function (64-division comparison)
- Various efficient back-up methods (IEEE 1394(FiWi), Ethernet)
- Easy running and controlling PTZ by Remote controller/ Keyboard
- Dynamic IP (DHCP, Floating IP) support (when xDSL and Cable Modem are used)
- Management Software over Network (eDVR Manager)
- Network Time Protocol(NTP) support for time synchronization
- Possible to support SDK for system integrator and project manager (including Mobile SDK)
- Certification : UL, CE, LVD, FCC, CE, VCCI

#### Specifications

| Model              |             |           | DS412 DS800                                                                            |                                                        |  |  |
|--------------------|-------------|-----------|----------------------------------------------------------------------------------------|--------------------------------------------------------|--|--|
| Video Input        | Analog ch   |           | 4 BNC Connectors (NTSC/PAL)                                                            | 8 BNC Connectors (NTSC/PAL)                            |  |  |
| video iriput       | IP ch       |           | 12 IP Camera via Network                                                               | N/A                                                    |  |  |
| Video Output       | Monitor (M  | ux)       | 2 Composite                                                                            |                                                        |  |  |
| Video Compressio   | on          |           | WISE (Differential wavelet)                                                            |                                                        |  |  |
|                    | Speed       | Analog ch | 60/50ips(NTSC/PAL)                                                                     | 240/200ips<br>(NTSC/PAL 8 channel full motion display) |  |  |
| Display            | -           | IP ch     | 60ips                                                                                  | N/A                                                    |  |  |
|                    | Resolution  |           | 720x486 (NTSC) / 720x576 (PAL)                                                         |                                                        |  |  |
|                    | Multi Scree | en        | 1, 4, 9, 13, 16ch                                                                      | 1, 4.9ch                                               |  |  |
|                    | Speed       |           | 120 / 110ips (NTSC/PAL)                                                                | 60/50ips(NTSC/PAL)                                     |  |  |
| Becording          | Resolution  |           | 720x243 (NTSC) / 720x288 (PAL)                                                         |                                                        |  |  |
| Recording          | Internal    |           | 2E – IDE Drivers (3.5")                                                                |                                                        |  |  |
|                    | External    |           | IEEE1394 connection Max. up to 4TB                                                     |                                                        |  |  |
|                    | Speed(NTS   | SC/PAL)   | 120 / 110ips (NTSC/PAL)                                                                | 60 / 50ips (NTSC/PAL)                                  |  |  |
| Playback           | Resolution  |           | 720x243 (NTSC) 720x288 (PAL)                                                           |                                                        |  |  |
|                    | Multi Scree | n         | 1,4ch                                                                                  |                                                        |  |  |
| Backup/Copy        |             |           | IEEE1394 Storage: Backup, USB Fresh Memory Disk: Copy,<br>IEEE1394 CD-R: Backup & Copy |                                                        |  |  |
| Text Data Recordi  | ing         |           | Access Control / POS / ATM                                                             |                                                        |  |  |
| Pre/ Post Alram    |             |           | 10sec / 60sec                                                                          |                                                        |  |  |
| PTZ Preset         |             |           | 8 Points per channel                                                                   |                                                        |  |  |
| PTZ Protocol       |             |           | RS232 / 485 / 422                                                                      |                                                        |  |  |
| Serial Port        |             |           | RS232 9 Pin D-Sub connector/ RS232 Terminal Block/ RS422 / 485 Terminal Block          |                                                        |  |  |
| External Interface |             |           | 2 IEEE 1394, 1 USB (v1.1)                                                              |                                                        |  |  |
| Alarm              | Sensor In   |           | 4(DC 12V, 12mA) Dry Contact                                                            |                                                        |  |  |
| Alaini             | Relay Out   |           | 4(DC 220, 100mA)                                                                       |                                                        |  |  |
| Audio Input/Outpu  | t           |           | 1 line-in(1Vpp) / Microphone(S/W selection) /1 line-out(1Vpp)                          |                                                        |  |  |
| Network            |             |           | 10/100 Ethernet (RJ-45)                                                                |                                                        |  |  |
| IR                 |             |           | Remote Controller                                                                      |                                                        |  |  |
| Network Control    |             |           | Software application : eDVR Manager                                                    |                                                        |  |  |
| Protocol           |             |           | TCP/IP, ARP, ICMP, DHCP, PPPoE, NTP                                                    |                                                        |  |  |
| Operation System   |             |           | Embedded Linux                                                                         |                                                        |  |  |
| Temperature Range  |             |           | Operation: 5 ~ 45 $^{\circ}$ C / Storage: -10 ~ 45 $^{\circ}$ C                        |                                                        |  |  |

| Relative Humidity      |                 | Operation: 30~80% RH Below / Storage: 93%                       |                                                                                        |                                                     |              |                        |  |
|------------------------|-----------------|-----------------------------------------------------------------|----------------------------------------------------------------------------------------|-----------------------------------------------------|--------------|------------------------|--|
| Dimensions (W x D x H) |                 | 306mm x 280mm x 67mm                                            |                                                                                        |                                                     |              |                        |  |
| Weight(Kg)             |                 | 3.5 ka(with one 80GB HDD)                                       |                                                                                        |                                                     |              |                        |  |
| Power Consumption      |                 | 54W Max./ Typical 35W(DC1                                       | 2V)                                                                                    |                                                     |              |                        |  |
| Power Supply           |                 | Input: AC90~240V, 50/60Hz                                       | / Output : DC                                                                          | 12V, 5.0A                                           |              |                        |  |
|                        | Model           |                                                                 | DS1600S                                                                                | C                                                   | DS1600D      | DS1600Q                |  |
| Video Input Analog ch  |                 | 16 BNC Connectors (NTSC/F                                       | PAL)                                                                                   |                                                     |              |                        |  |
| Video Output           | Monitor (M      | ux)                                                             | 2 Composite                                                                            |                                                     |              |                        |  |
| Video Compressio       | 'n              | ·                                                               | WISE (Differential wavelet)                                                            |                                                     |              |                        |  |
| Display                | Speed           | Analog ch                                                       | 480/400ips (NTSC/PAL 16 cł                                                             | 80/400ips (NTSC/PAL 16 channel full motion display) |              |                        |  |
|                        | Resolution      |                                                                 | 720x486 (NTSC) / 720x576 (                                                             | PAL)                                                |              |                        |  |
|                        | Multi Scree     | en                                                              | 1, 4, 9, 13, 16ch                                                                      |                                                     |              |                        |  |
|                        | Speed           |                                                                 | 60/50ips(NTSC/PAL)                                                                     | 120 / 110ip                                         | os(NTSC/PAL) | 240 / 200ips(NTSC/PAL) |  |
| Becording              | Resolution      |                                                                 | 720x243 (NTSC) / 720x288 (                                                             | PAL)                                                |              |                        |  |
| Recording              | Internal        |                                                                 | 2E – IDE Drivers (3.5")                                                                |                                                     |              |                        |  |
|                        | External        |                                                                 | IEEE1394 connection Max. u                                                             | p to 4TB                                            |              |                        |  |
|                        | Speed(NTSC/PAL) |                                                                 | 60 / 50ips (NTSC/PAL)                                                                  |                                                     |              |                        |  |
| Playback               | Resolution      |                                                                 | 720x243 (NTSC) 720x288 (PAL)                                                           |                                                     |              |                        |  |
|                        | Multi Scree     | en                                                              | 1, 4, 9, 16ch                                                                          |                                                     |              |                        |  |
| Backup/Copy            |                 |                                                                 | IEEE1394 Storage: Backup, USB Fresh Memory Disk: Copy,<br>IEEE1394 CD-R: Backup & Copy |                                                     |              |                        |  |
| Text Data Recordi      | na              |                                                                 | Access Control / POS / ATM                                                             |                                                     |              |                        |  |
| Pre/ Post Alram        | .9              |                                                                 | 10sec / 60sec                                                                          |                                                     |              |                        |  |
| PTZ Preset             |                 |                                                                 | 16 Points per channel                                                                  |                                                     |              |                        |  |
| PTZ Protocol           |                 |                                                                 | RS232 / 485 / 422                                                                      |                                                     |              |                        |  |
| Serial Port            |                 |                                                                 | RS232 9 Pin D-Sub connector/ RS232 Terminal Block/ RS422 / 485 Terminal Block          |                                                     |              |                        |  |
| External Interface     |                 |                                                                 | 2 IEEE1394, 1 USB (v1.1)                                                               |                                                     |              |                        |  |
| A la 199               | Sensor In       |                                                                 | 4(DC 12V, 12mA) Dry Contact                                                            |                                                     |              |                        |  |
| Alarm                  | Relay Out       |                                                                 | 4(DC 220, 100mÁ)                                                                       |                                                     |              |                        |  |
| Audio Input/Output     | t               |                                                                 | 1 line-in(1Vpp) / Microphone(S/W selection) /1 line-out(1Vpp)                          |                                                     |              |                        |  |
| Network                |                 |                                                                 | 10/100 Ethernet (RJ-45)                                                                |                                                     |              |                        |  |
| IR                     |                 |                                                                 | Remote Controller                                                                      |                                                     |              |                        |  |
| Network Control        |                 | Software application : eDVR Manager                             |                                                                                        |                                                     |              |                        |  |
| Protocol               |                 | TCP/IP, ARP, ICMP, DHCP, PPPoE, NTP                             |                                                                                        |                                                     |              |                        |  |
| Operation System       |                 | Embedded Linux                                                  |                                                                                        |                                                     |              |                        |  |
| Temperature Range      |                 | Operation: 5 ~ 45 $^{\circ}$ C / Storage: -10 ~ 45 $^{\circ}$ C |                                                                                        |                                                     |              |                        |  |
| Relative Humidity      |                 | Operation: 30~80% RH Below / Storage: 93%                       |                                                                                        |                                                     |              |                        |  |
| Dimensions (W x D x H) |                 | 430mm x 370mm x 43mm                                            |                                                                                        |                                                     |              |                        |  |
| Weight(Kg)             |                 | 5.5 kg(with one 80GB HDD)                                       |                                                                                        | 5.5 kg(with one 12                                  | 20GB HDD)    |                        |  |
| Power Consumption      |                 |                                                                 | 85W Max                                                                                |                                                     |              |                        |  |
| Power Supply           |                 |                                                                 | AC90~240V, 50/60Hz                                                                     |                                                     |              |                        |  |
## **DVR(Win4NET)**

## **KEY Features**

- DVR1016 : Suits with low-end market at Max.120fps recording speed.
- DVR2016 : Max.240/200(NTSC/PAL) recording speed for 32ch DVR7064 : Max.480/400(NTSC/PAL) recording speed for 64ch
- Supports all 64ch live monitoring and high resolution and recording speed
- Powerful and flexible network functions provide convenient surveillance and expandable management.
- Intelligent surveillance functions improve valuable asset protection
- Various search features provides easy, fast and accurate data retrieve
- Saves system resource with innovative high compression algorithm
- Provides cost effective system management by controlling up to 100 DVRs simultaneously

| Model                         |         | DVR1016                                                                 | DVR2016                                                                    | DVR7064                                                                    |  |
|-------------------------------|---------|-------------------------------------------------------------------------|----------------------------------------------------------------------------|----------------------------------------------------------------------------|--|
| O.S                           |         | MS Windows 2000/XP(ED)                                                  |                                                                            |                                                                            |  |
| Video Input(BNC)              |         | 16 CH                                                                   | 32 CH                                                                      | 64 CH                                                                      |  |
| Compression Type              |         | 'CUBIC' (M-JPEG based, 2~3KB/Frame)                                     |                                                                            |                                                                            |  |
| Display Speed<br>(NTSC/PAL)   |         | 120 FPS                                                                 | [480 FPS]x 2 / [400FPS] x2                                                 | [480 FPS]x 4 / [400FPS] x<br>4                                             |  |
| Recording Speed<br>(NTSC/PAL) |         | 120 FPS                                                                 | 240 FPS / 200FPS                                                           | 480 FPS/ 400 FPS                                                           |  |
| Resolution (NTSC/PAL)         |         | 640 x 480,640 x<br>240,320 x 240/<br>720 x 576, 720 x 288,<br>360 x 288 | 720 x 480, 720 x 240 , 360<br>x 240/<br>720 x 576, 720 x 288, 360<br>x 288 | 720 x 480, 720 x 240 , 360<br>x 240/<br>720 x 576, 720 x 288, 360<br>x 288 |  |
| Audio<br>Input                | Default | 2CH                                                                     | 4CH                                                                        | 4CH                                                                        |  |
|                               | Option  | N/A                                                                     | 16CH                                                                       | 16CH                                                                       |  |
| Video Out                     | VGA Out | 1Port                                                                   |                                                                            |                                                                            |  |
|                               | TV Out  | 1Port<br>(AUTO Switching<br>screen)                                     | 2Port<br>[1ch ~16ch], [17ch ~ 32ch]                                        | 4Port<br>[1ch~16ch], [17ch~32ch],<br>[33ch~48ch],[49ch~64ch]               |  |
| Split Mode Screen             |         | [1, 4, 9]                                                               | [1, 4, 7, 9, 10, 13, 16]x 2                                                | [1, 4, 7, 9, 10, 13, 16]x 4                                                |  |
| PAN TILT/ZOOM Control         |         | RS485 / 422                                                             |                                                                            |                                                                            |  |
| Storage (HDD)                 |         | 80GB & Expandable up to 8HDD                                            |                                                                            |                                                                            |  |
| Network                       |         | PSTN, ISDN, TCP/IP, ADSL, LAN Supports                                  |                                                                            |                                                                            |  |
| Sensor / Control              |         | 8/4                                                                     | 16/16                                                                      | 16/16                                                                      |  |
| Backup                        |         | CD-RW (DVD-RAM/RW),USB back up, Network Back up                         |                                                                            |                                                                            |  |
| Dimension (W x D x H)         |         | 440m x 480m x 177m                                                      | 440m x 480m x 177m                                                         | 440m x 540m x 221.4m                                                       |  |
| Weight (Kg)                   |         | 20                                                                      | 20                                                                         | 30                                                                         |  |

## Specifications

## Comparison Table (View Pro with each device)

\*This table explains that what kinds of function are integrated with View Pro software. So it might be different each device's functions.

| Function                           | WebGATE | FlexWATCH                         | Win4Net |
|------------------------------------|---------|-----------------------------------|---------|
| [Monitoring]                       |         |                                   |         |
| Division View                      | 0       | 0                                 | 0       |
| Sequential View                    | 0       | 0                                 | 0       |
| Event Recording                    | 0       | 0                                 | 0       |
| Event Capture Image                | 0       | 0                                 |         |
| Pre Alarm Recording                | 0       | $\bigtriangleup$ (Device Setting) |         |
| Motion Detection                   | 0       |                                   |         |
| Event Map                          | 0       | 0                                 | 0       |
| PTZ Control                        | 0       | 0                                 |         |
| Full duplex Audio<br>Communication |         | 0                                 |         |
| [Reocrd Player]                    |         |                                   |         |
| Play                               | 0       | 0                                 | 0       |
| Reverse Play                       | 0       | 0                                 |         |
| Speed control                      | 0       | 0                                 |         |
| AVI Export                         | 0       | 0                                 |         |
| Image Export                       | 0       | 0                                 |         |
| [Integrated Monitoring]            |         |                                   |         |
| Camera Icon                        | 0       | 0                                 | 0       |
| Real time Monitoring               | 0       | 0                                 | 0       |
| Recorded Video File Play           | 0       | 0                                 | 0       |